NN-1030 / NN-1030D / NN-1030M

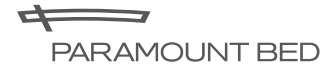

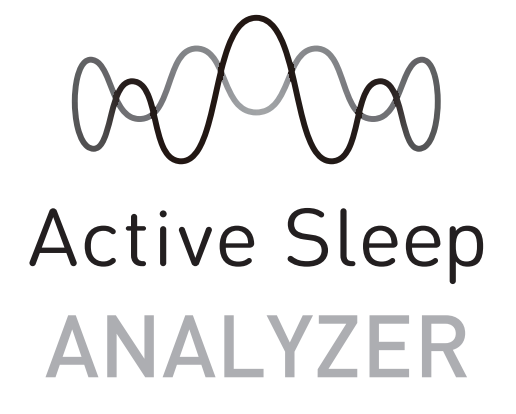

# **OWNERS MANUAL**

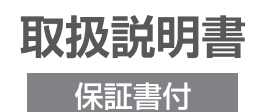

ActiveSleepANALYZER セットアップガイド …… 24 ページ (ActiveSleep 製品をお持ちのスマートフォンで 操作するための手順を記載しています)

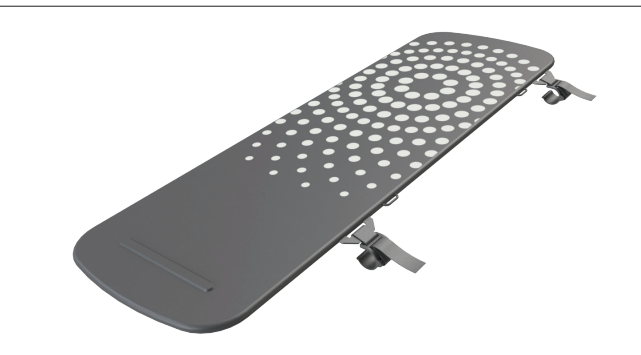

パラマウントベッド株式会社

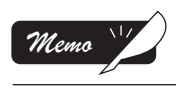

# 本書の見かた

このたびは、Active Sleep ANALYZER(以下、本製品)をお買い上げいただき、まことにありがとう ございました。

この取扱説明書(以下、本書)では、本製品を安全にお使いいただくための注意事項と使用方法などを記載しています。

- ●本製品をお使いになる前に、本書をよくお読みいただき、正しく安全な取扱方法を理解してください。
- 本製品を使用する方ばかりでなく、ご家族の方も本書をよくお読みください。
- 本書はお読みになった後も、いつでも見られる場所に保管してください。
- お買い上げの製品は、改良などにより、本書の内容と一部異なる場合があります。
- ●動作範囲・寸法・角度・質量などの数値の記載がある場合、その数値には多少の誤差が含まれます。
   特別なものを除き本書では、表示を見やすくするため、約・およそといった言葉を省略しております。
- ご不明な点がありましたら、お買い上げの販売店または直接弊社までお問い合わせください。
- 本製品は日本国内専用です。海外では電源電圧が異なるため使用できません。

| Note  | 間違えやすい内容、注意点などを記載しています。 |
|-------|-------------------------|
| Check | 確認してほしい注意点などを記載しています。   |
| ren ) | 参照していただきたいページを示しています。   |
| •     | ベッドの方向(頭側)を示しています。      |
| Õ     | ベッドの方向(足側)を示しています。      |

本書に記載されているマークについて

1

| 本製品の特長と使い方2                   |
|-------------------------------|
| 特長について2                       |
| 使い方について4                      |
| 使用前の確認と注意事項5                  |
| 部品の確認と各部の名称5                  |
| 表示部について7                      |
| 安全に使用するための注意事項8               |
| 使用条件8                         |
| 操作 · 使用時10                    |
| 本製品の設置について11                  |
| 設置方法11                        |
| 設置の前に11                       |
| Active Sleep BED への設置12       |
| INTIME1000 シリーズへの設置16         |
| INTIME3000 シリーズへの設置 18        |
| Active Sleep MATTRESS への設置.20 |
| ゆか・畳など硬い平らな面への設置21            |
| 固定用フックの取り付け方23                |
| アプリの設定24                      |
| セットアップガイド24                   |
| アプリのインストールについて24              |
| アプリの初期設定について25                |
| こんなことができます <b>32</b>          |
|                               |

| こんなときは         | 35 |
|----------------|----|
| 適合オプションについて    | 35 |
| 点検と日常のお手入れについて | 36 |
| 長期保管と廃棄について    | 38 |
| 故障かな?と思ったら     | 39 |
| 仕様について         | 41 |
| アフターサービス       | 42 |
| アフターサービスについて   | 42 |
| お問い合わせ先        | 43 |

Active Sleep ANALYZER は、健常な方がご自身の眠りの状態を把握することを目的とした製品です。身体に器 具を装着しなくても、マットレスや敷布団などの下に敷くだけで使用することができます。また、連携機能を もったベッドと組み合わせることで、自動運転機能が使用できます。

### 睡眠データの分析・表示

測定したデータを元に睡眠情報を分析し、睡眠スコアとアドバイス表示を行います。 データの閲覧には、下記の専用アプリケーション(Active Sleep App)が必要となります。 データの閲覧には、インターネット接続が必要となります。 適合ベッド(ベッドリモコン機能・自動運転機能)以外でもご利用になることができます。(NN-1030のみ)

#### Active Sleep App について

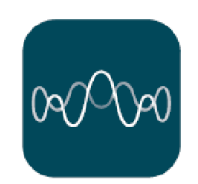

Active Sleep

本製品の機能をご利用になる場合や設定を行う場合は、専用アプリケーション(Active SleepApp)が必要となります。

下記の専用サイトから専用アプリケーションをダウンロードしていただき、お持ちのスマー トフォンにインストールしてください。専用アプリケーションのインストール方法や使い かたは専用サイトをご覧ください。

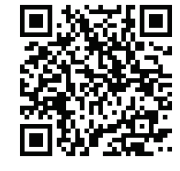

専用サイト: https://activesleep.jp/app/

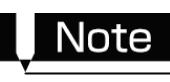

アプリケーションのダウンロードおよびご利用時には別途通信料がかかり、お客さまのご負担となります。 (アプリケーションのバージョンアップや正常に動作しないことによる再設定などで追加的に発生する通 信料を含みます。)

#### 眠りの自動運転

適合ベッド(別売)と接続することで、眠りの自動運転機能が使用できます。自動運転の設定は専用アプリケーション (Active Sleep App)で行うことができます。

☞ 適合ベッド(P.41)

#### 入眠の自動運転

入眠姿勢で就寝した後、寝返りしやすいように、睡眠を検知してからベッドがゆっくりさげ方向に動きます。

# 特長について

#### 起床の自動運転

設定した起床時刻に応じて、目覚めるタイミングでベッドの背が自動であがり、起床を促します。 スヌーズ機能も併せて使うと、起床を促すために最大5回の背あげと背さげを繰り返します。

#### 自動運転例

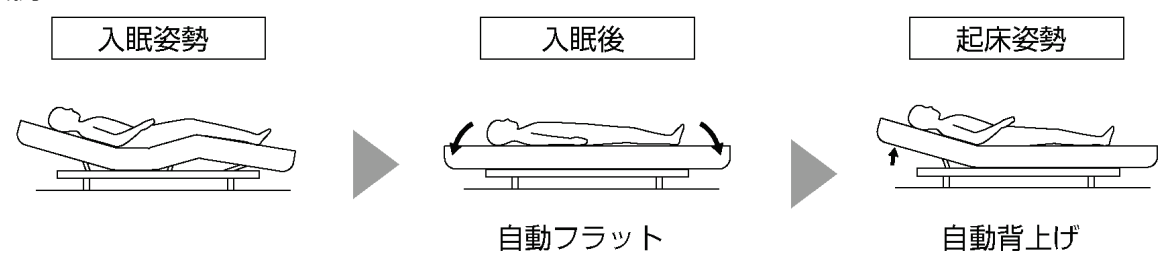

### ベッドリモコン

適合ベッド(別売)と接続することで、専用アプリケーション(Active Sleep App)をインストールした端末から Bluetooth Low Energy(以下、BLE)接続でベッド操作を行うことができます。

G Active Sleep App について(P.2)
 ぼう 適合ベッド(P.41)
 「
 「
 「
 「
 「
 「
 「
 「
 」
 「
 」
 」
 」
 」
 」
 」
 」
 」
 」
 」
 」
 」
 」
 」
 」
 」
 」
 」
 」
 」
 」
 」
 」
 」
 」
 」
 」
 」
 」
 」
 」
 」
 」
 」
 」
 」
 」
 」
 」
 」
 」
 」
 」
 」
 」
 」
 」
 」
 」
 」
 」
 」
 」
 」
 」
 」
 」
 」
 」
 」
 」
 」
 」
 」
 」
 』
 」
 』
 」
 』
 二
 」
 』
 』
 二
 」
 』
 二
 』
 二
 』
 二
 』
 二
 』
 二
 』
 二
 』
 二
 』
 二
 』
 二
 』
 二
 』
 二
 』
 二
 』
 二
 』
 二
 』
 二
 』
 二
 』
 二
 』
 二
 二
 二
 二
 二
 二
 二
 二
 二
 二
 二
 二
 二
 二
 二
 二
 二
 二
 二
 二
 二
 二
 二
 二
 二
 二
 二
 二
 二
 二
 二
 二
 二
 二
 二
 二
 二
 二
 二
 二
 二
 二
 二
 二
 二
 二
 二
 二
 二
 二
 二
 二
 二
 二
 二
 二
 二
 二
 二
 二
 二
 二
 二
 二
 二
 二
 二
 二
 二
 二
 二
 二
 二
 二
 二
 二
 二
 二
 二
 二
 二
 二
 二
 二
 二
 二
 二
 二
 二
 二
 二
 二
 二
 二
 二
 二
 二
 二
 二
 二
 二
 二
 二
 二
 二
 二
 二
 二
 二
 二
 二
 二
 二
 二
 二
 二
 二
 二
 二
 二
 二
 二
 二
 二
 二
 二
 二
 二
 二
 二
 二
 二
 二
 二
 二
 二
 二
 二
 二
 二
 二
 二
 二
 二
 二
 二
 二
 二
 二
 二
 二
 二
 二
 二
 二
 二
 二
 二
 二
 二
 二
 二
 二
 二
 二
 二
 二
 二
 二
 二
 二
 二
 二
 二
 二
 二
 二
 二
 二
 二
 二
 二
 二
 二
 二
 二
 二
 二
 二
 二
 二
 二
 二
 二
 二
 二
 二
 二
 二
 二
 二
 二
 二
 二
 二
 二
 二
 二
 二
 二

端末(専用アプリケーション)

### マットレスリモコン

Active Sleep MATTRESS(別売)と接続することで、専用アプリケーション(Active Sleep App)をインストールした端末から BLE 接続でマットレスのかたさなどの設定を行うことができます。

G Active Sleep App について(P.2)

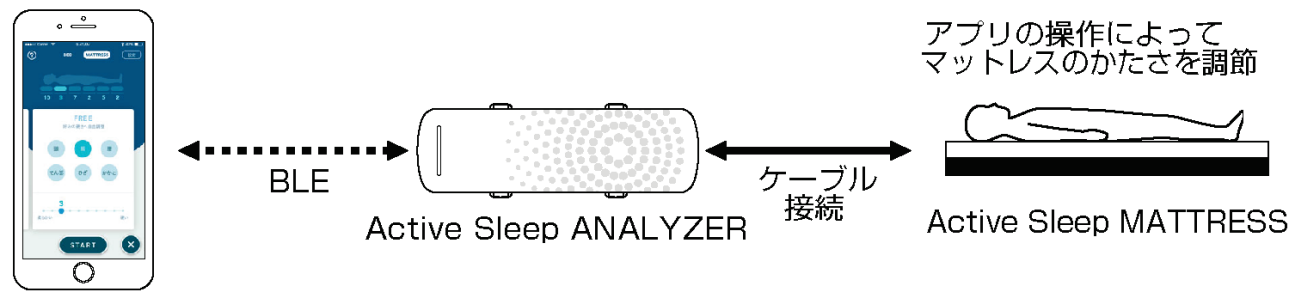

端末(専用アプリケーション)

#### 1. 準備する

本製品をゆかや畳、ベッドに設置します。「本製品 の設置について」を参照してください。

☞ 本製品の設置について(P.11)

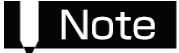

本製品は必ず寝具(布団やマットレスなど)の下に 設置してください。

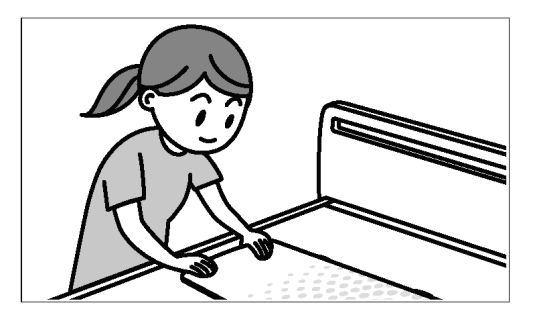

#### 2. 登録する

本製品を初めてご利用になる場合は、お持ちのス マートフォンにアプリをインストールし、本製品 を登録します。

「セットアップガイド」を参照してください。

**└** セットアップガイド(P.24)

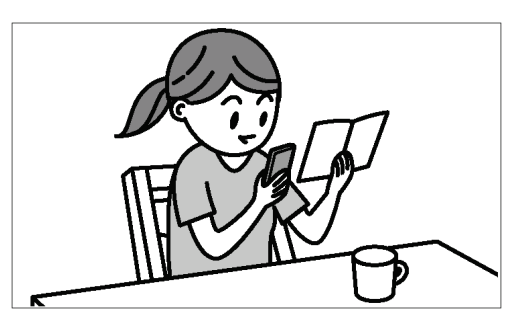

#### 3. 測定する

電源を接続すると自動で測定が開始されます。設 置したマットレスや敷布団に就床している間の睡 眠状態を測定します。

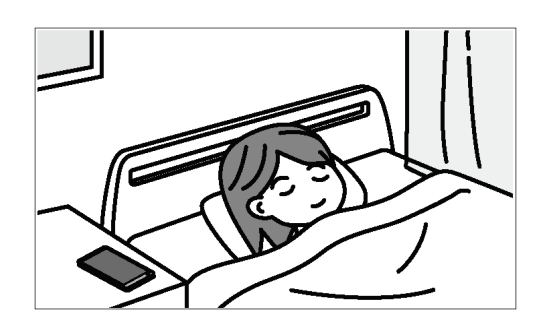

#### 4. 確認する

アプリで測定結果を確認します。 睡眠スコアやアドバイスが表示されますので、睡 眠の改善にご活用ください。

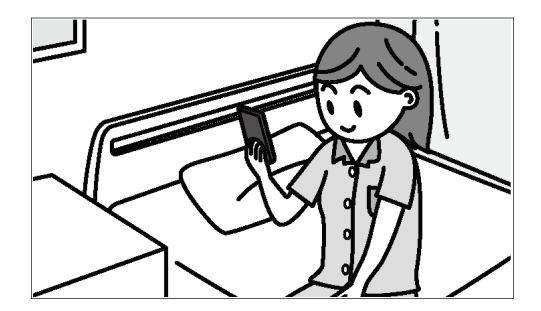

# 部品の確認と各部の名称

開梱後、下記の部品がすべて揃っていること、破損していないことを確認してください。万一、部品の不足や破 損があった場合には、お買い上げの販売店または直接弊社までご連絡ください。

G お問い合わせ先(P.43)

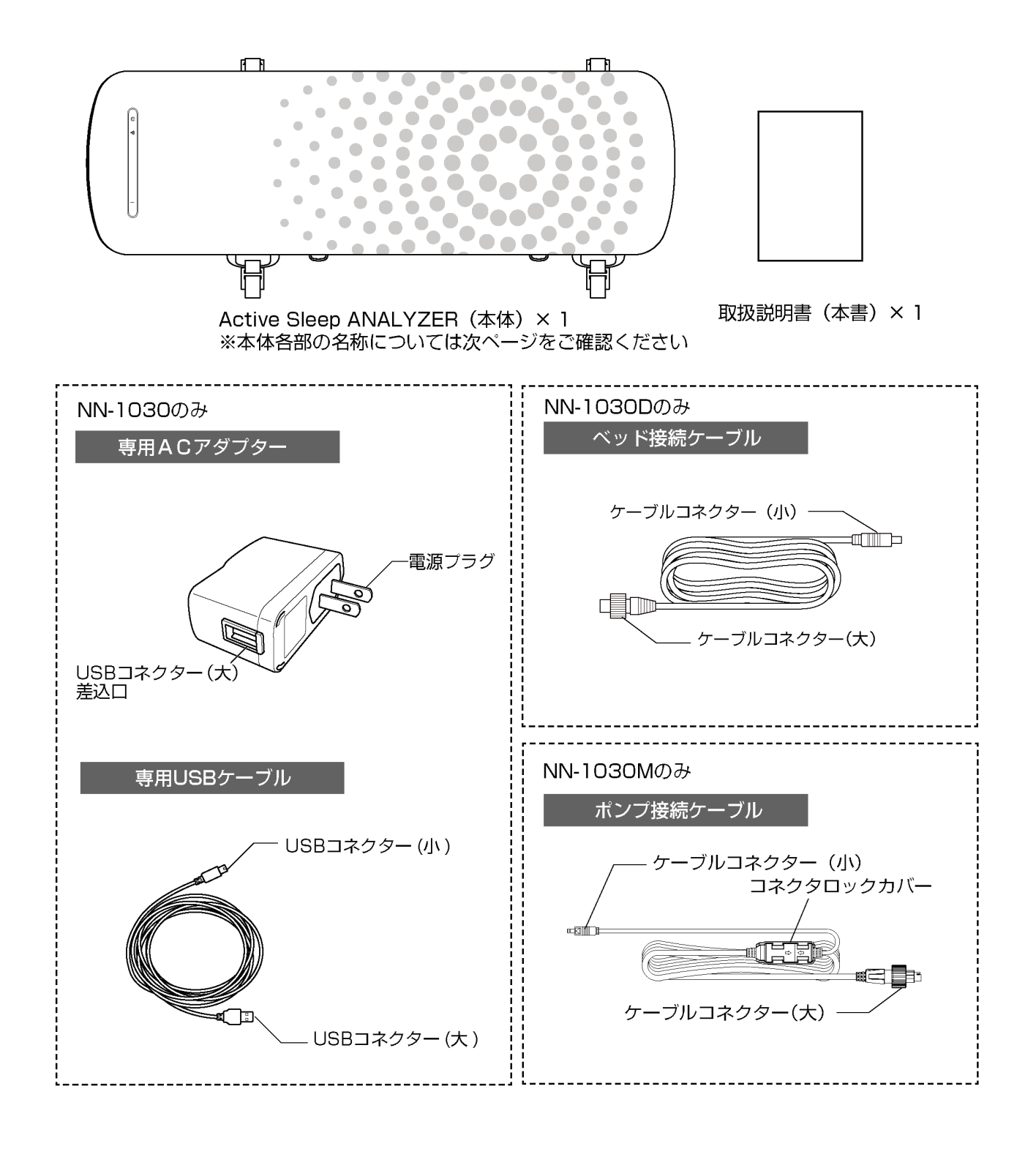

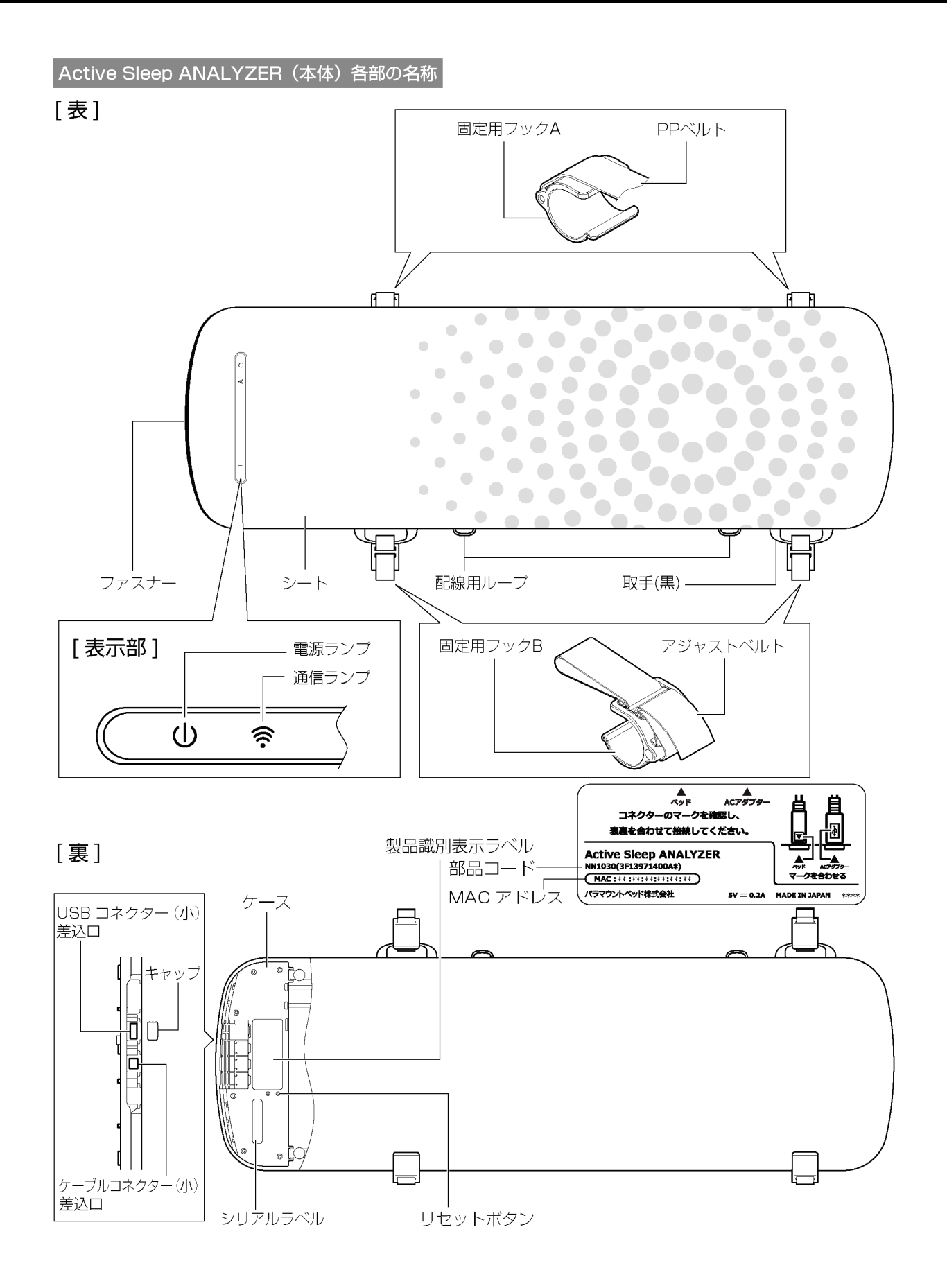

6

# 表示部について

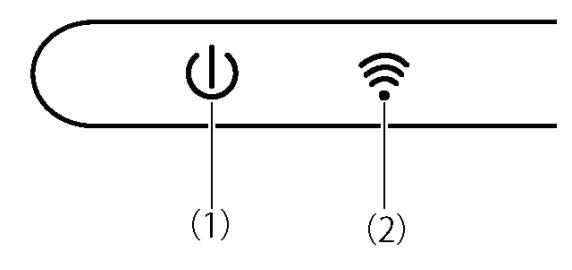

#### (1)電源ランプ

消灯 :電源 OFF

点滅(緑) :電源 ON (測定中)

点滅(橙) :エラー(注意)が発生している

※エラーが発生している場合は、「故障かな?と思ったら」を参照してください。

☞ 故障かな?と思ったら(P.39)

#### (2)通信ランプ

- 点滅(緑) :Wi-Fi 接続実行中
- 点灯(緑) :Wi-Fi 接続状態
- 点滅(白) :Wi-Fi 接続実行中および BLE 接続状態
- 点灯(白) :Wi-Fi 接続状態および BLE 接続状態
- 点灯(青) :BLE 接続状態
- 消灯 :Wi-Fi 未接続および BLE 未接続状態

# 必ずご使用の前にこの「安全に使用するための注意事 項」をよくお読みいただき、正しくお使いください。 ここに示した注意事項は製品を安全にお使いいただ

き、あなたや他の人々への危害や損害を未然に防止す るためのものです。誤った取扱いをすると生じること が想定される内容を、危害や損害の大きさと切迫の程 度に応じて「警告」、「注意」の2つに区分していま す。いずれも安全に関する重要な内容ですので、必ず 守ってください。

※ 取扱説明書をお読みになった後は、いつでも見られるところに必ず保管してください。

# ▲警告

この表示を無視して誤った取扱いをすると、死亡ま たは重傷(骨折・圧迫・麻痺など)を負う可能性が 想定される内容を示しています。

# ▲ 注 意

この表示を無視して誤った取扱いをすると、人が軽 傷(打撲・すり傷・切り傷など)を負う可能性およ び物的損害の発生が想定される内容を示していま す。

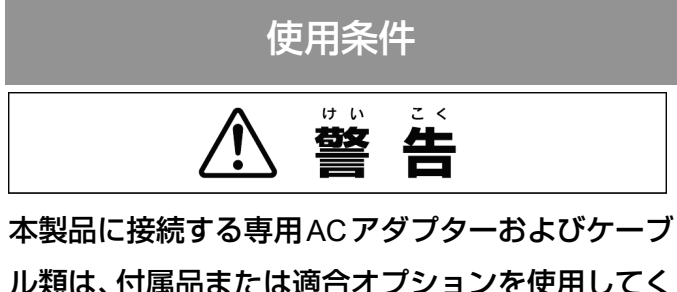

ル類は、付属品または適合オプションを使用してく ださい。

 付属品または適合オプション以外の AC アダプ ターおよびケーブル類を使用すると、電圧や端子 の極性が異なることがあるため、発煙・火災のお それがあります。

- ケーブル類は正しく配線を行ってください。
- ☞ 本製品の設置について(P.11)
- ケーブル類が破損して、感電・火災の原因となったり、ケーブル類に足が引っ掛かり転倒して、けがをしたりするおそれがあります。
- 測定が正しく行われないおそれがあります。
  - ベッドの可動部やサイドレールなどでケーブ ル類をはさまないようにしてください。
  - ケーブル類に足が引っ掛からない位置に配線 してください。
  - ケーブル類を引っ張ったり、無理な力を加えたりしないようにしてください。
  - 配線が正しく行われていることを定期的に点 検してください。
  - ケーブル類を接続したまま、本製品を移動しないでください。
  - ベッドを移動する際は、本製品のケーブル類を 抜いてください。

電源プラグにほこりを付着したまま使用しないで ください。

- 電源プラグの表面にほこりが付着していると、水 分を含んで電流が流れ、絶縁状態が悪くなり、発 火するおそれがあります。
- 電源プラグの表面にほこりが付着している場合、
   乾いた布などでよく拭き取ってください。

#### 火気に近づけないでください。

本製品の近くで、ストーブなどの熱器具を使用しないでください。変質・変形・火災などの原因となります。

#### 水などをこぼさないでください。

ショートして感電したり、故障したりする原因となります。誤ってこぼしてしまった場合には、電源を切って、販売店または弊社にご連絡ください。

**○** アフターサービスについて(P.42)

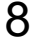

# 安全に使用するための注意事項

#### タコ足配線は行わないでください

コンセントや延長コードの容量を超える電気製
 品を同時に接続して使用すると、発熱して発火するおそれがあります。

利用者の生命に関わる環境下では使用しないでく ださい。

 本製品は、健常な方がご自身の眠りの状態を把握 することを目的とした製品です。利用者の生命を 監視できる性能・機能は持っていません。

本製品は睡眠障害などの病気の診断装置ではあり ません。

 自己判断は病気の悪化につながるおそれがあり ます。気になる症状がある場合は、専門の医師に ご相談ください。

# ▲ 注意

#### 利用者体重に注意してください。

 本製品の最大利用者体重は 138kg です。138kg を 超える方が使用すると、本製品が故障したり測定 が正しく行われなかったりするおそれがありま す。

#### 保管する際は、下記の事項に注意してください。

- 重いものを載せたり、力がかかったりする状態で 保管しないでください。本製品が破損・故障する おそれがあります。
- 折りたたむときは、指定の方法で折りたたんでく ださい。本製品が破損・故障するおそれがありま す。
- (ア.38) 長期保管と廃棄について(P.38)

#### 適合する設置条件や設置方法以外では使用しない でください。

測定が正しく行われないおそれがあります。また、
 製品同士の接触やケーブル類がはさまれるなどして、破損・変形の原因となります。

12歳以下のお子様や設置方法が理解できないと思われる方に設置させないでください。

測定が正しく行われなかったり、故障したりする
 原因となります。

#### 40℃以上の環境で使用しないでください。

 製品の温度が上昇し、本製品が故障するおそれが あります。電気カーペットや床暖房、電気毛布な どをご使用の場合は、温度に注意してください。

#### スプレータイプの殺虫剤を本製品に直接噴射しな いでください。

 殺虫剤に含まれる溶剤によって、本製品が破損・ 変色・溶解するおそれがあります。また、破損・ 溶解した部分で思わぬけがをするおそれがあり ます。

#### 本製品をご使用される場合の注意点 (電波に関する 注意)

- 本製品は、電波法に基づき小電力データ通信シス テムの無線局の無線設備として、特定無線設備の 認証を受けています。したがって、本製品を使用 するときに無線局の免許は必要ありません。また、 本製品の無線機能は、日本国内でのみ使用できま す。
- 本製品が無線通信時に使用する 2.4GHz 帯の電波は、以下の機器や無線局が運用する同じ周波数帯を使用します。
  - 電子レンジ
  - 産業·科学·医療用機器
  - 工場の製造ラインなどで使用されている移動
     体識別用の無線局

1. 構内無線局(免許を要する無線局)

2.特定小電力無線局(免許を要しない無線局) 本製品の無線機能を使用する際には、下記の事 項にご注意ください。電波干渉するおそれがあ ります。

# 安全に使用するための注意事項

- 1. 近くで上記機器や無線局が稼動していない ことを確認してください。
- 2. 万一、本製品から移動体識別用の構内無線局 に対して電波干渉の事例が発生した場合、本 製品の使用を中止するか、使用場所を変更す るなどして電波干渉を回避してください。
- 心臓ペースメーカーなどの医療機器と併用する 場合は、各医療機関や施設の案内および指示に従い、安全を確認してからご使用ください。誤動作 するおそれがあります。

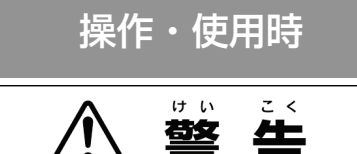

専用ACアダプターおよびケーブル類を傷つけない でください。

 感電・火災のおそれがあります。傷んだ専用 AC アダプターおよびケーブル類は修理(交換)を依 頼してください。

#### 電源プラグに無理な力を加えないでください。

感電・火災のおそれがあります。

電源プラグを抜く際は専用 AC アダプターを持っ て抜いてください。

 電源プラグを抜く際、専用 USB ケーブルを持っ て引き抜くと専用 AC アダプターが破損したり、
 専用 USB ケーブルが傷んだりして感電・火災の おそれがあります。

電源プラグを濡れた手で抜き差ししないでくださ い。

● ショートして感電・故障のおそれがあります。

AC100V(50/60Hz)以外のコンセントには、 電源プラグを差し込まないでください。

 異なる電圧で使用すると、ショートによる発煙・ 火災のおそれがあります。 専用アプリケーション(Active Sleep App)使用 時には、本取扱説明書だけでなく、接続するベッド の取扱説明書や Active Sleep Appの FAQ をご 確認ください。

不意な動作や設定変更などにより、ベッドの可動
 部に挟まれたり、ベッドから落下するなどしてけ
 がをするおそれがあります。

専用アプリケーション(Active Sleep App)は、 操作が理解できないと思われる方(12歳以下のお 子様や認知症の方など)に、操作させないでくださ い。

誤ってベッドに身体がはさまれるなど、思わぬけがをするおそれがあります。専用アプリケーションをインストールした端末は、子供の手の届かないところに置くか画面をロックするなどして、誤操作による事故を未然に防いでください。

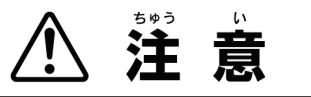

本製品を持ち運ぶ際は、周囲のものにぶつけないよ うにしてください。

● 破損・変形のおそれがあります。

本製品を落下させないよう注意してください。

● 破損するおそれがあります。

本製品に先のとがったものを近づけないでくださ い。

破損するおそれがあります。

設置した本製品の上に勢いよく座ったり、飛び跳ね たりするなどして、強い衝撃を与えないでください。

精密機器が取り付けられていますので、故障の原因となります。

### 設置の前に

# Note

- 寝る位置(マットレスの端や足側など)および姿勢によっては、正しく測定できない場合があります。
- ●以下のような環境では、本製品が破損したり正しく測定できないおそれがあるため使用しないでください。
  - 2人以上で使用した場合(ペットも不可)
  - 振動(携帯電話のバイブレーションなど)がある環境で使用した場合
  - 平らでない面やマットレスの上などのやわらかい面に設置して使用した場合
  - 適合ベッド以外のベッドで背あげ機能を使用した場合
  - 指定の位置に設置できていない場合

### 設置条件

本製品を使用される際は、表示部(ドットデザインがある面)を上面にして、以下の環境に設置してください。

| 設置面  | ベッド、もしくはゆかや畳などの硬い平らな面                |  |
|------|--------------------------------------|--|
| 適合寝具 | 幅 100cm 以下の場合、厚さ 20cm 以下のマットレスや敷布団など |  |
|      | 幅 120cm 以下の場合、厚さ 16cm 以下のマットレスや敷布団など |  |

### 設置方法

# Note

マットレスや敷布団などを敷いたり、ベッドメイキングなどによりマットレスや敷布団などを移動したりす る際は、本製品の設置位置がずれたり、落下したりしないようご注意ください。

| 品番       | 設置場所                                       | 適合ベッド                          | 設置方法掲載ページ                               |
|----------|--------------------------------------------|--------------------------------|-----------------------------------------|
|          |                                            | ActiveSleepBED<br>(RA-3****)   | C Active Sleep BED への設置(P.12)           |
| NN-1030D | 適合ベッド                                      | INTIME1000 シリーズ<br>(RQ-A1****) | <b>ご INTIME1000</b> シリーズへの設置(P.16)      |
|          |                                            | INTIME3000 シリーズ                | <b>ご INTIME3000</b> シリーズへの設置(P.18)      |
| NN-1030M | Active Sleep MATTRESS (適合<br>ベッド以外で使用する場合) | -                              | C☞ Active Sleep MATTRESS への設置<br>(P.20) |
| NN-1030  | ゆか・畳など硬い平らな面(本<br>製品 を単体で使用する場合)           | -                              | <b>∁</b> ゆか・畳など硬い平らな面への設置<br>(P.21)     |

# Active Sleep BED への設置

- ベッドを操作してフラットな状態にし、ボックス シーツ、マットレスを取り外す。ベッドの電源プ ラグを抜く。
- 2. コントロールボックスの H1 差込部 (シール:黒) のキャップを取り外す。

### Check

- 取り外したキャップは紛失しないように保管 してください。
- ベッド接続ケーブルのケーブルコネクター(大) の凸部を下向きにし、コントロールボックスのH1 差込部(シール:黒)に差し込む。

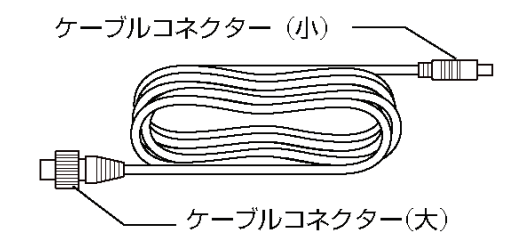

**4.** コネクターキャップの凸部が真下に来るように時 計回りに回す。「カチッ」と音がして固定される。

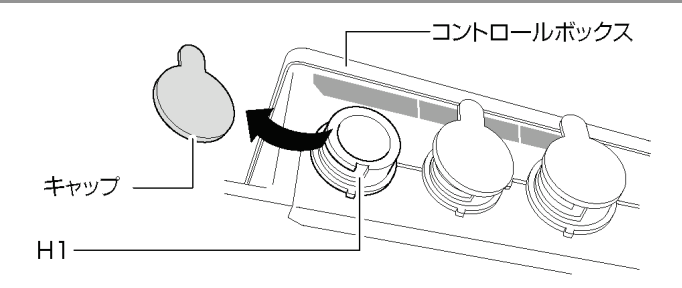

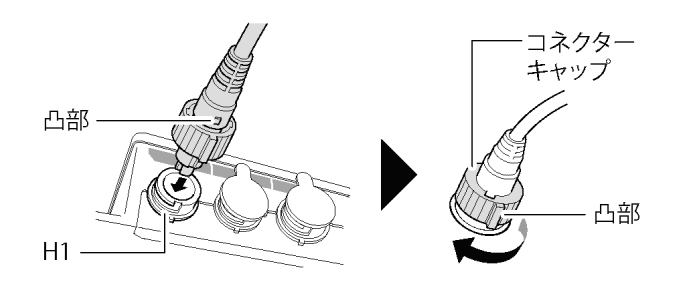

 ベッド接続ケーブルをコントロールボックス側面 (足側)にあるクリップ(白)に留めた後、コント ロールボックスの上を配線しコントロールボック ス側面(頭側)にあるクリップ(白)に留める。

### Note

- コントロールボックス側面(足側)のクリップ
   (白)は2個あります。図のように、ケーブルはベッド内側にあるクリップ(白)に留めてください。
- 膝アクチュエーターのケーブルがクリップ
   (白)に留められていますが、外さずにベッド
   接続ケーブルと一緒に留めてください。

### Check

コントロールボックスから足側のクリップ

- ☑ (白)までのベッド接続ケーブルがたるまな いように頭側に引っ張ってください。
- 6. ベッド接続ケーブルを背ボトムと腰ボトムの間か らボトムの上に配線する。

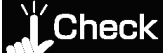

アクチュエーターのロッドとベッド接続ケーブルが絡まっていないことを確認してください。

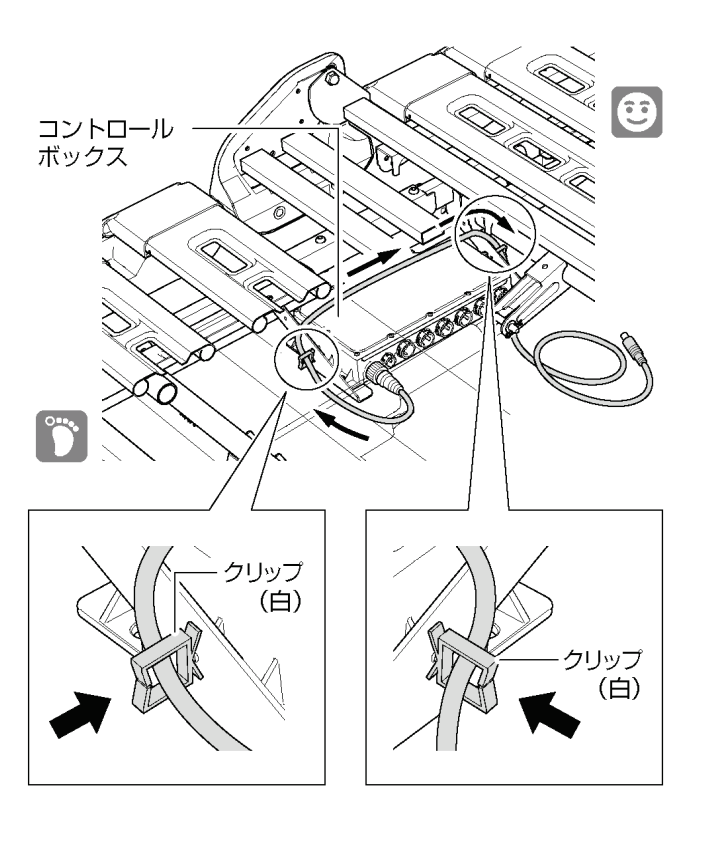

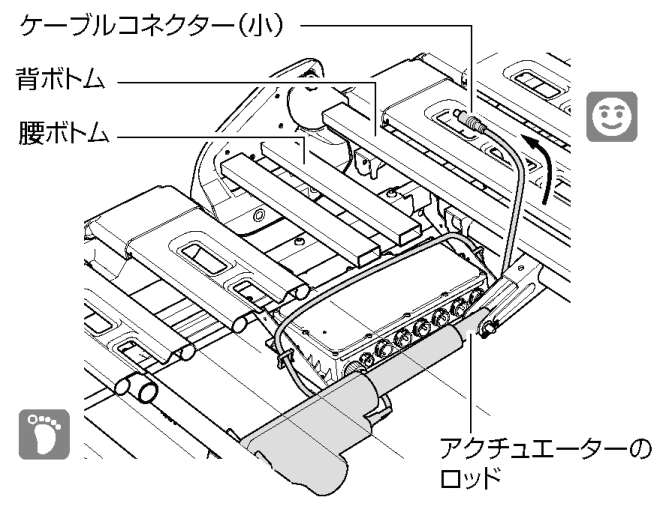

- 7. 本体の上側にある表示部をベッドの右側にして、 背ボトムに設置する。
- 図はセミダブルサイズで説明しています。
- ベッドの右側・左側は、使用者が寝た状態で説明 しています。

# Check

本体折りたたみ部をベッドの中心に合わせて ✓ ください。(背アクチュエーターがベッド中心 の目安です)

- 8. 固定用フックA (2 ヶ所) をベッド頭側から足側に 向かって背ボトムにはめ込む。
- 固定用フックB (2 ヶ所) をベッド足側から頭側に 向かって背ボトムにはめ込む。アジャストベルト を足側に引っ張って本体をベッドに固定する。

# Check

 $\mathbf{\nabla}$ 

背あげ操作を行ったときに本製品がずれない ようにしっかりと固定されているか確認して ください。本製品が指定の位置に設置されて いなかったり、固定がゆるんで位置がずれて しまうと、正しく測定できないおそれがあり ます。

**10.**ベッド接続ケーブルを表示部側の配線用ループ に通す。

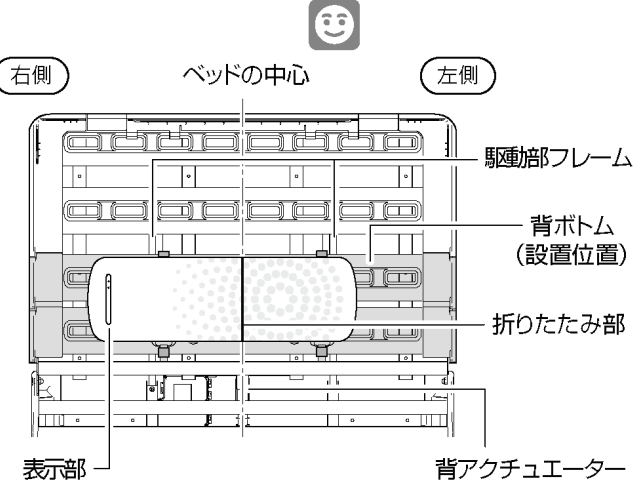

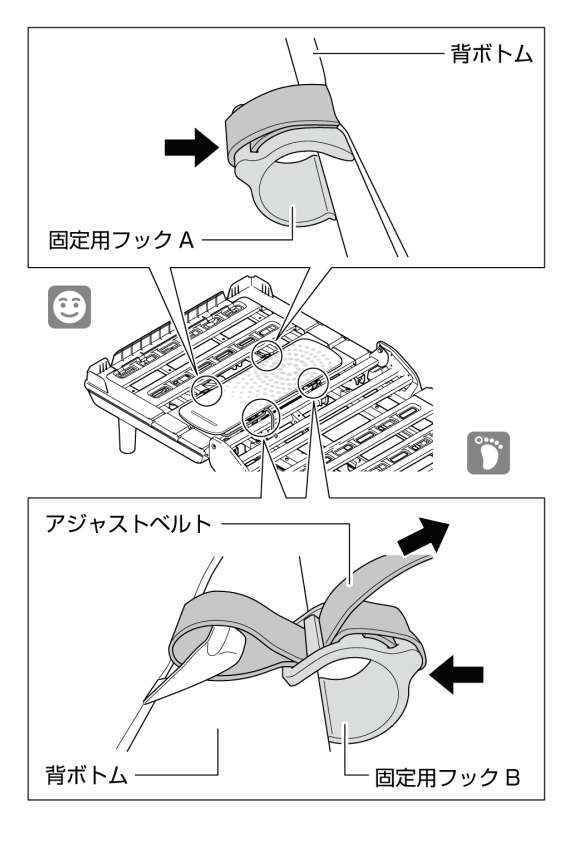

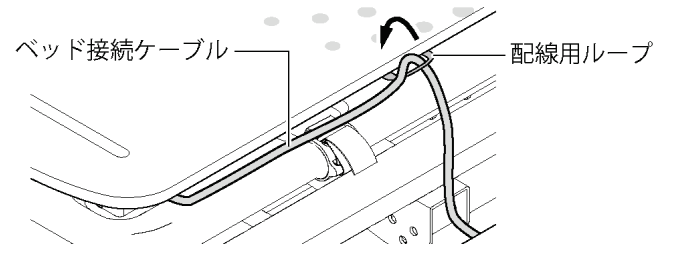

- 11.本体のファスナーを開き、ケースを出す。
- 12.ベッド接続ケーブルのケーブルコネクター(小) をケースにあるケーブルコネクター(小)差込口 に「カチッ」と音が鳴るまでしっかりと差し込む。

### Check

- ケーブルコネクター (小) の▽を、ケーブルコ
- **13.**ケース裏面にある右側の溝にベッド接続ケーブ ルをはめ込む。
- 14.ファスナーを閉める。

#### Check

- マァスナーを閉める際に、ベッド接続ケーブ ルを傷つけないようにしてください。
- **15.**ベッドの電源プラグをコンセントに差し込み、表示部にある電源ランプが緑点滅することを確認してください。
- ☞ 表示部について(P.7)

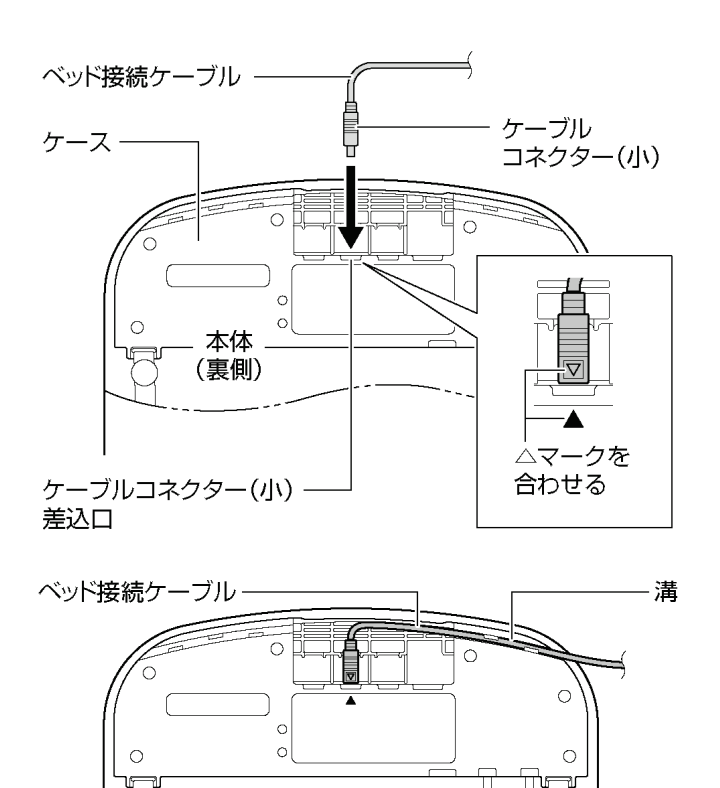

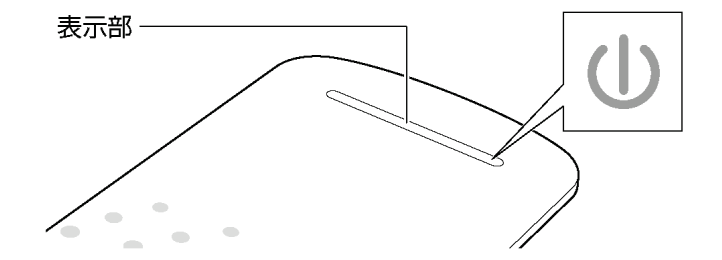

### Check

- オプション手元スイッチまたは専用アプリケーション(Active Sleep App)でベッドの背ボトムを最
   大角度まで操作し、ベッド接続ケーブルが引張られていないか確認してください。
- ※ ベッドからの取り外しは、取り付けの逆の手順で行ってください。

# INTIME1000 シリーズへの設置

- ベッドを操作してフラットな状態にし、マットレ スを取り外す。ベッドの電源プラグを抜く。
- 2. コントロールボックスの H2 差込部(シール:黒) のキャップを取り外す。

#### Check

- 取り外したキャップは紛失しないように保管
   してください。
- ベッド接続ケーブルのケーブルコネクター(大) の凸部を上向きにし、コントロールボックスの H2 差込部(シール:黒)に差し込む。
- コネクターキャップの凸部が真上に来るように、時 計回りに回す。「カチッ」と音がして固定される。
- ベッド接続ケーブルをベッド本体のパイプの上を 通し、背ボトムと腰ボトムの間からボトムの上に 配線する。
- 6. 本体の上側にある表示部をベッドの左側にして、 背ボトムに設置する。

#### Check

☆
 本体折りたたみ部がベッドの中心になるよう
 に位置を調節してください。

※図はセミシングルサイズで説明しています。

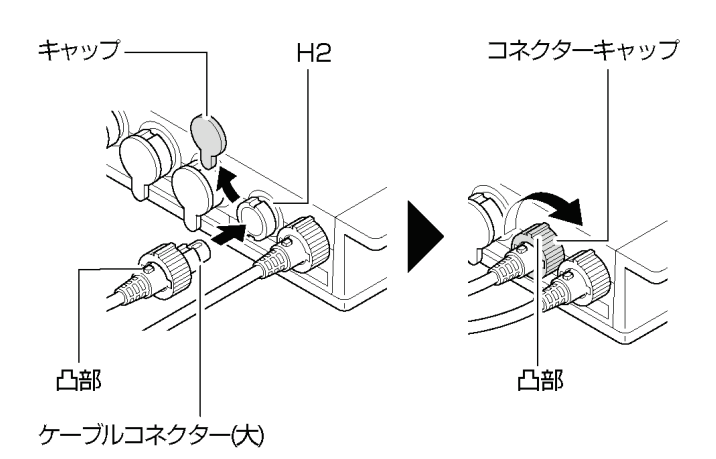

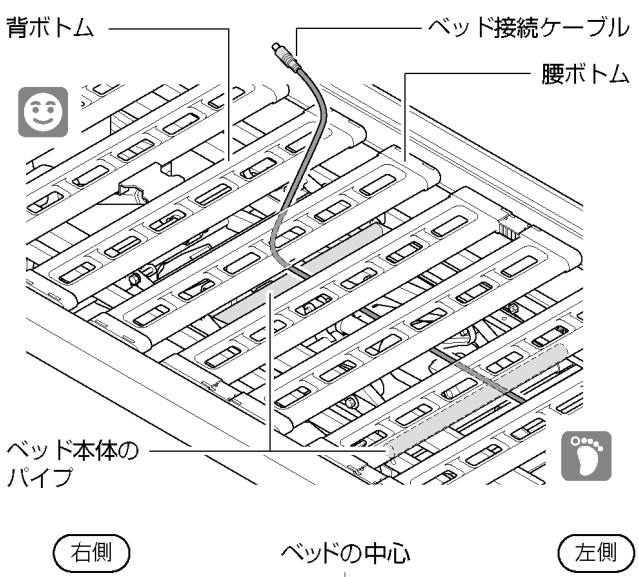

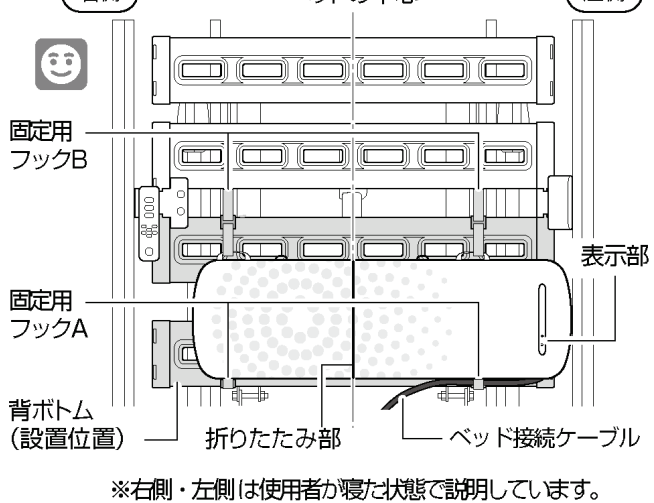

### 設置方法

# Check

 $\mathbf{\nabla}$ 

セミシングルサイズでアクセスボックス (RQ-PA1\*D)をベッドの左側で使用する場 合は、Active Sleep ANALYZER の取り付け位 置を右側にずらして、アクセスボックス取付 金具と重なることのないようにしてくださ い。固定用フックの取り付け位置を誤ると Active Sleep ANALYZER が山なりに浮く可能 性があります。

# Note

手元スイッチがベッドの左側に取り付いている場 合は、Active Sleep ANALYZER をずらす必要は ありません。

- 7. 固定用フックA (2 ヶ所) を、ベッド足側から頭側 に向かって背ボトムにはめ込む。表示部に近い固 定用フックAは、ベッド接続ケーブルと一緒には め込む。
- 固定用フックB(2ヶ所)を、アジャストベルトを 伸ばしてから、ベッド頭側から足側に向かって背 ボトムにはめ込む。アジャストベルトを頭側に 引っ張って本体をベッドに固定する。

#### Check

- 9. 本体のファスナーを開き、ケースを出す。
- **10.**ベッド接続ケーブルのケーブルコネクター(小) をケースにあるケーブルコネクター(小)の差込 口に差し込む。

### Check

ケーブルコネクター (小) の▽を、ケーブルコ

マネクター(小)差込口にある▲に合わせて差し
 込んでください。

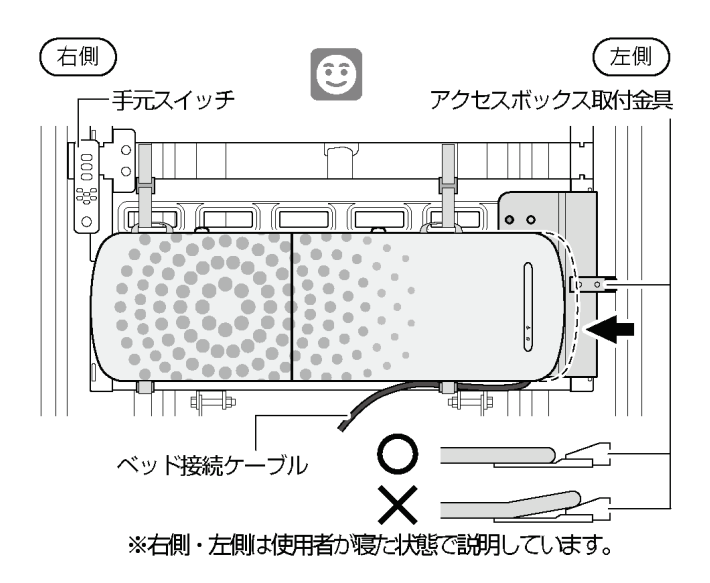

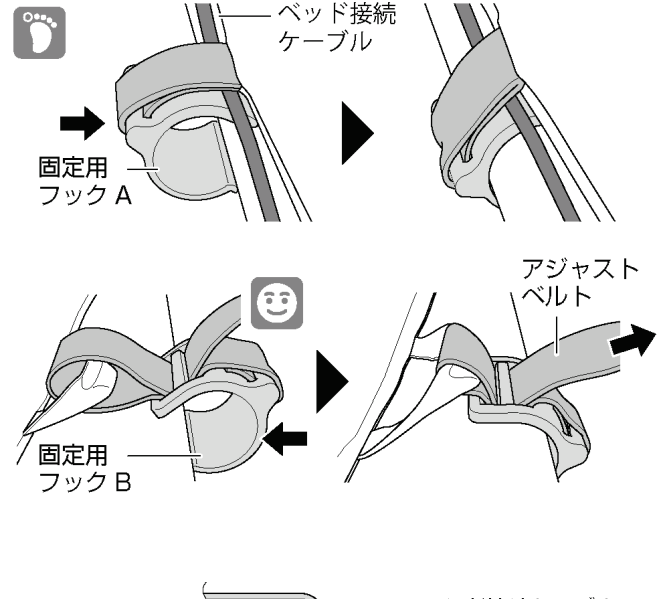

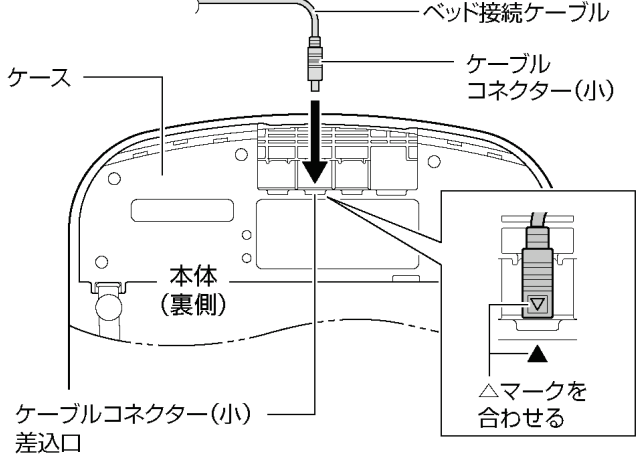

# 設置方法

- **11.**ケース裏面にある左側の溝にベッド接続ケーブ ルをはめ込む。
- 12.ファスナーを閉める。

#### Check

- アァスナーを閉めるときにベッド接続ケーブ ルを傷つけないようにしてください。
- 13.ベッドの電源プラグをコンセントに差し込み、表示部にある電源ランプが緑点滅することを確認してください。
- ☞ 表示部について(P.7)

### Check

手元スイッチでベッドの背ボトムを最大角度♪ まで操作して、ベッド接続ケーブルが引張ら

れていないか確認してください。

ベッドの背ボトムをフラットにもどし、リン

クなどベッドの可動部とのはさみ込みや引掛 りなどがないかどうか確認してください。

# INTIME3000 シリーズへの設置

1. 本体の上側にある表示部をベッドの右側にして、 背ボトムに設置する。

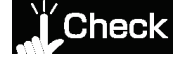

▶ 本体折りたたみ部がベッドの中心になるよう に位置を調節してください。

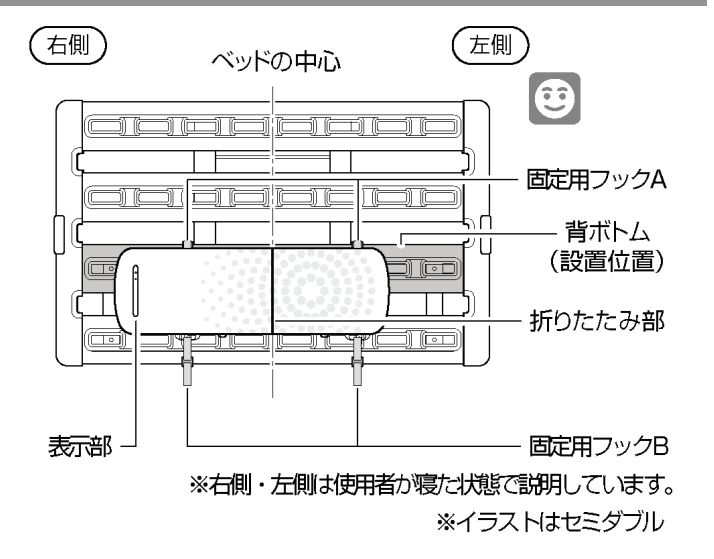

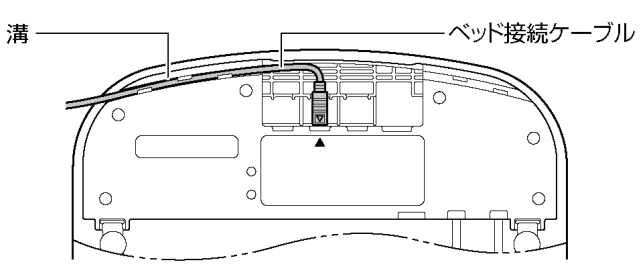

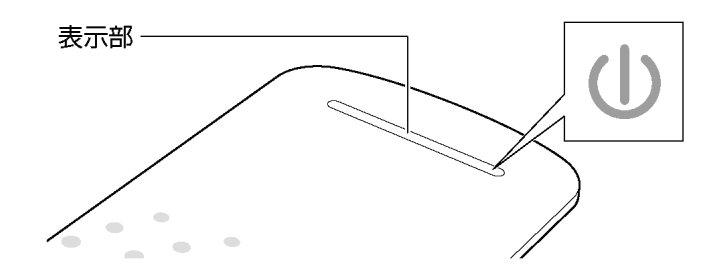

# 設置方法

- 2. 固定用フックA (2 ヶ所) をベッド頭側から足側に 向かって背ボトムにはめ込む。
- 固定用フックB(2ヶ所)を、アジャストベルトを 伸ばしてから、ベッド足側から頭側に向かって背 ボトムにはめ込む。アジャストベルトを足側に 引っ張って本体をベッドに固定する。

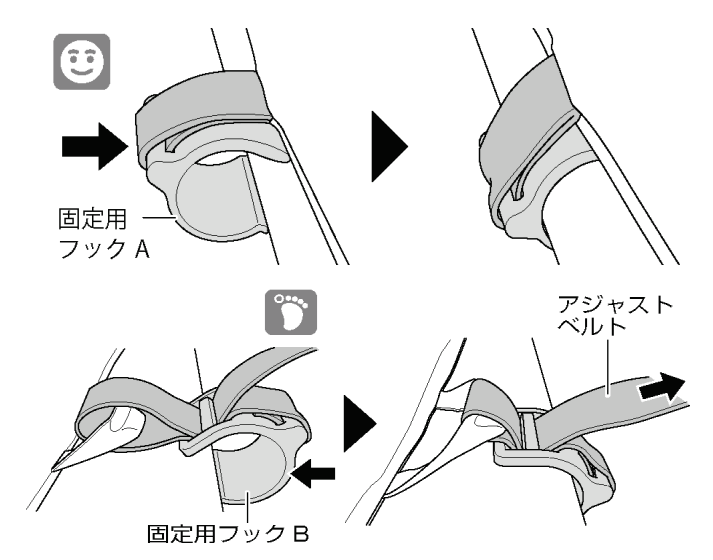

- ベッド接続ケーブルをベッド本体の背アクチュ エーターの配線の上を通し、背ボトムと腰ボトム の間からボトム上にあげ、配線用ループ(2ケ所) に通し配線する。
- 5. 本体のファスナーを開き、ケースを出す。
- 6. ベッド接続ケーブルのケーブルコネクター(小) をケースにあるケーブルコネクター(小)の差込 口に差し込む。

# Check

ケーブルコネクター (小) の▽を、ケーブルコ

- マクター(小)差込口にある▲に合わせて差し
   込んでください。
- **7.** ケース裏側にある右側の溝にベッド接続ケーブル をはめ込む。
- 8. ファスナーを閉めます。
- Check
- アァスナーを閉めるときにベッド接続ケーブ
   ルを傷つけないようにしてください。

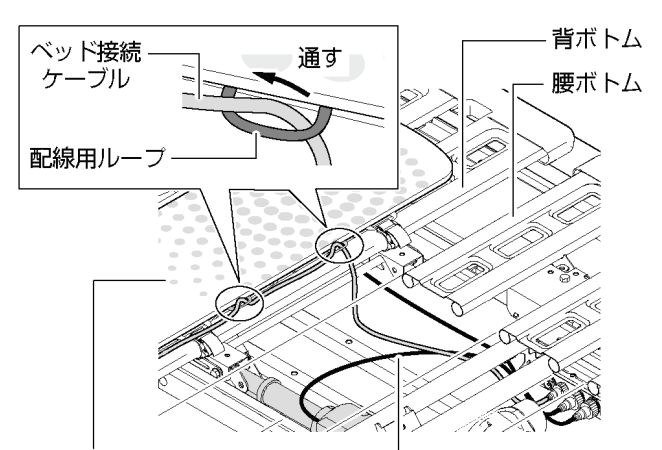

Active Sleep ANALYZER 背アクチュエーターのケーブル

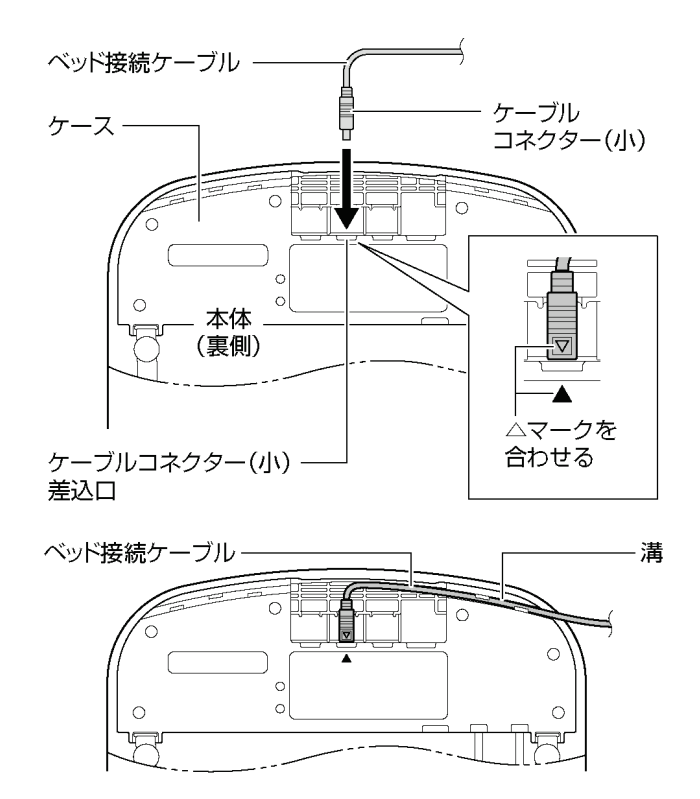

- ベッドの電源プラグをコンセントに差し込み、表示部にある電源ランプが緑点滅することを確認してください。
- G 表示部について(P.7)

### Check

手元スイッチでベッドの背ボトムを最大角度
 ▶ まで操作して、ベッド接続ケーブルが引張られていないか確認してください。
 ベッドの背ボトムをフラットにもどし、リン

✓ クなどベッドの可動部とのはさみ込みや引掛 りなどがないかどうか確認してください。

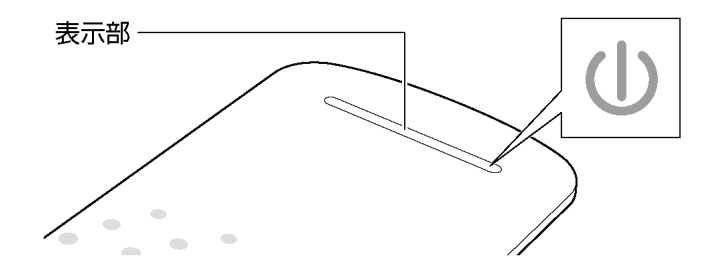

# Active Sleep MATTRESS への設置

本製品を Active Sleep MATTRESS と接続して使用する場合(適合ベッド以外で使用する場合)は、固定用フック(A,B)を取り外し、マットレス内部への本体の設置とポンプ接続ケーブルの配線が必要になります。 設置方法の詳細については、Active Sleep MATTRESS の取扱説明書をご覧ください。

固定用フックAの取り外し方

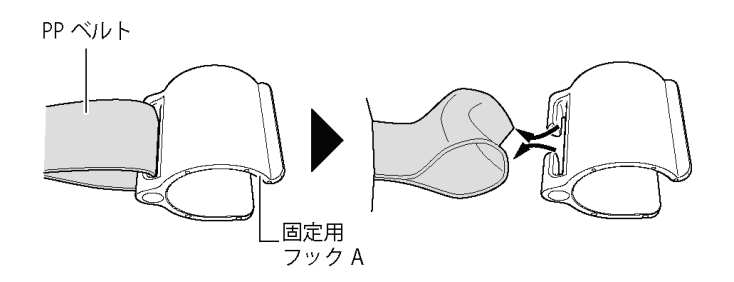

固定用フックBの取り外し方

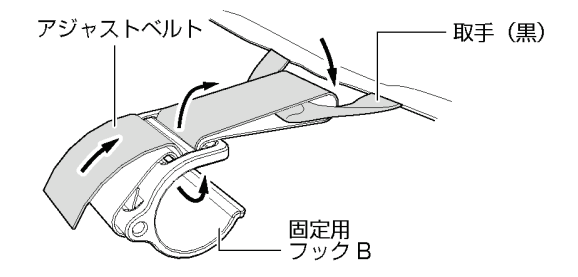

### ゆか・畳など硬い平らな面への設置

アジャストベルト

#### Active Sleep ANALYZER を単体で使用する場合の設置方法

※ 本製品は必ず寝具(布団やマットレスなど)の下に設置してください。

1. 本体から固定用フックA・Bを取り外す。

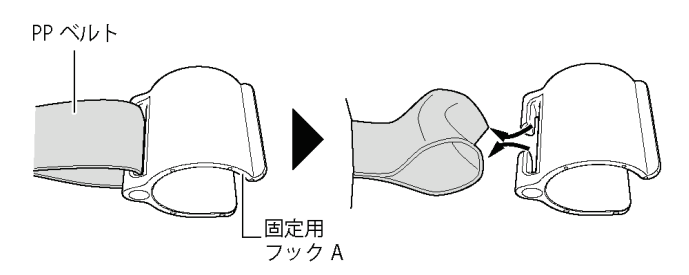

- 2. 本体(側面)にあるファスナーを開き、ケースを 出す。
- ケースにある USB コネクター(小) 差込口の キャップを取り外し、ケーブルコネクター(小) 差込口に取り付ける。
- **4.** 専用 AC アダプターの USB コネクター (大) 差 込口に、USB コネクター (大) を差し込む。
- USB コネクター(小) をケースにある USB コネ クター(小) 差込口に接続する。

#### **)** Check

USB コネクター(小)の向きに気をつけて、 ✓ USB コネクター(小)差込口に差し込んでく ださい。

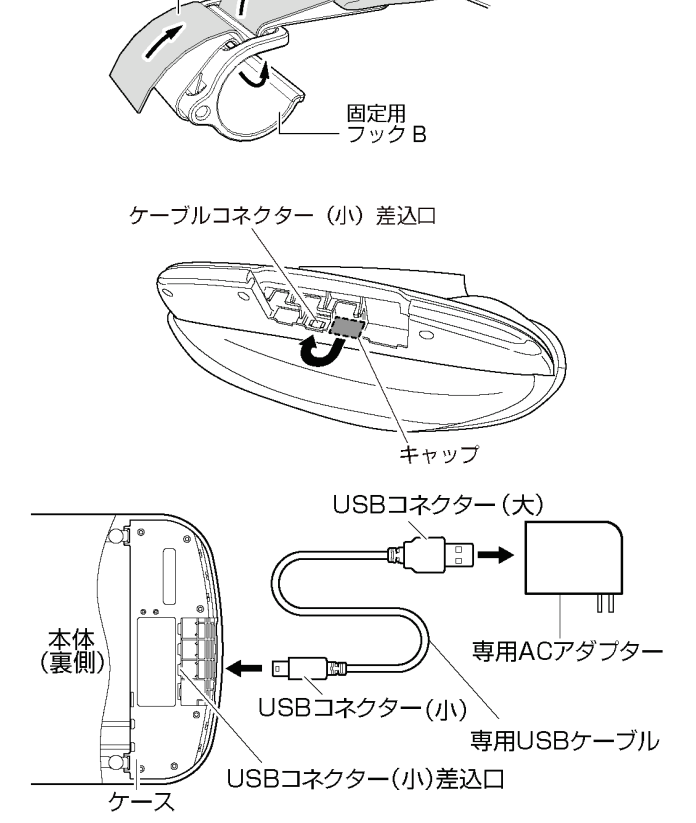

- 取手(黒)

6. コンセントの位置にあわせて専用 USB ケーブルを出す方向を決め、ケースにある溝に専用 USB ケーブルをはめ込む。

本体左側から専用 USB ケーブルを出す場合

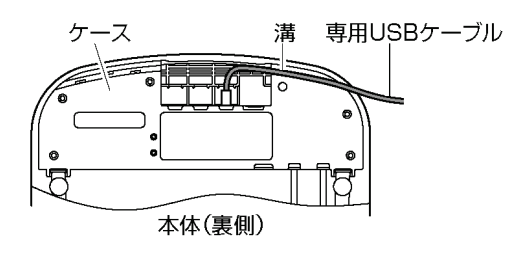

本体右側から専用 USB ケーブルを出す場合

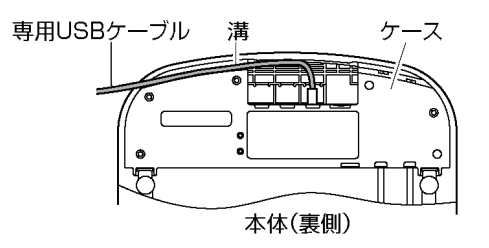

7. ファスナーを閉める。

# Check

✓ ファスナーを閉めるときに専用 USB ケーブルを傷つけないようにしてください。

8. 本体(表側)にある表示部を上にして、ゆかや畳、 ベッドの上に設置する。

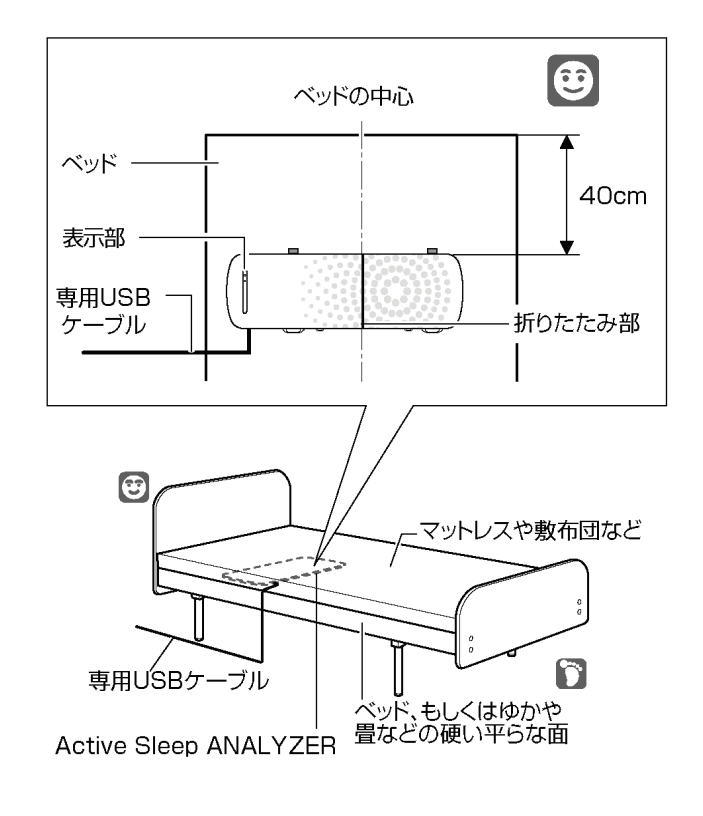

9. 専用 AC アダプターの電源プラグをコンセントに 差し込む。本体表示部の電源ランプが緑色に点滅 していることを確認する。

G 表示部について(P.7)

10.マットレスや敷布団を本製品の上に敷く。

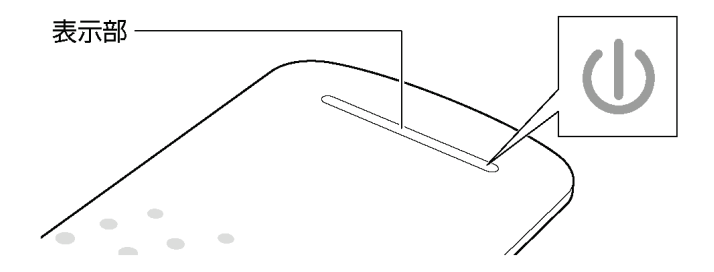

# 固定用フックの取り付け方

固定用フックを取り外した際、本体への取り付け方です。

#### 固定用フックA(アジャストベルト用角穴なし)

- 1. 本体の PP ベルトの中央に谷を作るように両側か らつまみ、固定用フックのすき間に入れる。
- ※返し部が本体表側(表示部側)にくるように取り 付けてください。
- 2. PP ベルトの輪を固定用フックに引っ掛ける。

#### 固定用フックB(アジャストベルト用角穴あり)

- アジャストベルトの輪を固定用フックのすき間に 入れ引っ掛ける。
- アジャストベルト 谷 すき間 角穴 折り返し 固定用

フックB

- 2.2つの角穴にアジャストベルトを通す。
- **3.** 本体カバーの取手(黒)に裏からアジャストベルトを通し折り返す。
- **4.** 右図のようにもう一度角穴にアジャストベルトを 通す。

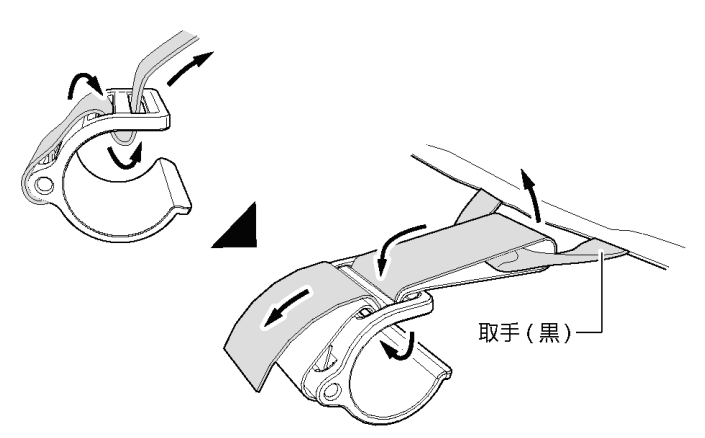

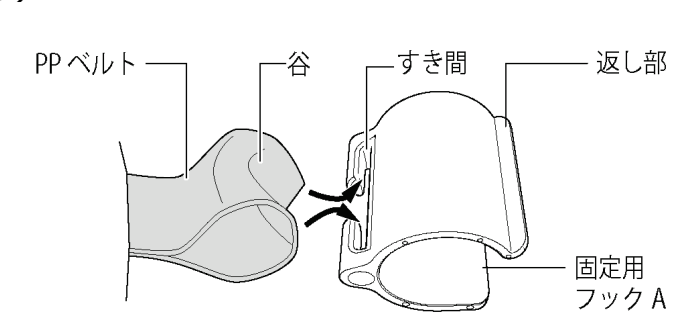

# アプリのインストールについて

こちらの章では Active Sleep 製品をお持ちのスマー トフォンにインストールした専用アプリで操作する ために必要な初期設定の手順を記載しています。

- Active Sleep 製品の注意事項や使用方法について は、各取扱説明書をご覧ください。
- 仕様変更により、この章の内容やイラストが製品
   と一致しない場合がありますのであらかじめご
   了承ください。

# 1. Active Sleep 製品を設置する

Active Sleep 製品の設置については、各取扱説明書を ご覧ください。

- ベッド取扱説明書
- マットレス取扱説明書
- Active Sleep ANALYZER 取扱説明書

# 2. Wi-Fi ネットワーク情報を確認する

#### お手持ちの Wi-Fi ルーターを使用する場合

お持ちのWi-Fiルーター本体に貼られているシールを ご確認いただくか、ご契約の通信事業者にご確認くだ さい。

# Active Sleep 専用無線ルーターを使用する 場合

Active Sleep 専用無線ルーター本体に貼られている シールをご確認ください。

アプリの初期設定を行う際に、Wi-Fi ネットワーク情報(2.4GHz)を入力する必要がありますので、こちらにメモしておくと便利です。

| SSID |  |
|------|--|
| Key  |  |

# 3. アプリをインストールする

専用アプリ(Active Sleep App)をダウンロードし、 お持ちのスマートフォンにインストールしてくださ い。

ActiveSleep アプリサイト:https://activesleep.jp/app/

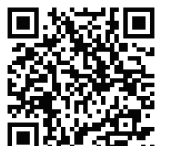

QR コードはこちら

# Note

- アプリのダウンロードおよびご利用時には別
   途通信料がかかり、お客様のご負担となります。
- Apple ID や Google アカウントは、お客様自 身でご確認ください。

# アプリの初期設定について

お持ちのスマートフォンにインストールしたアプリを操作して、初期設定を行ってください。

[ ]: アプリの画面に表示されるボタンや項目を示しています。

1. アプリを起動する

アプリアイコンをタップして、Active Sleep App を 起動します。

2. 新規登録を始める

[新規登録]をタップすると、利用規約画面が表示されます。

# Note

すでにユーザー登録を完了させている場合は、[ロ グイン]をタップして、メールアドレスとパスワー ドを入力すると、Active Sleep App のトップ画面 が表示されます。

3. 利用規約を確認する

利用規約の内容をご確認いただき、 [□同意する] をタップすると■マークが入ります。

[次へ]をタップします。

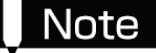

利用規約に同意しない([□同意する]に■マークがない)と、次の設定に進むことができません。

4. Bluetooth 設定をオンにする

[Bluetooth 設定画面を開く]をタップすると、お持ちのスマートフォンの Bluetooth 設定が表示されます。お持ちのスマートフォンの Bluetooth 設定をオンにします。

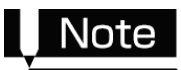

Bluetoothの設定画面や設定方法は、スマートフォンによって異なります。Bluetooth 設定の詳細は、お持ちのスマートフォンの取扱説明書をご確認ください。

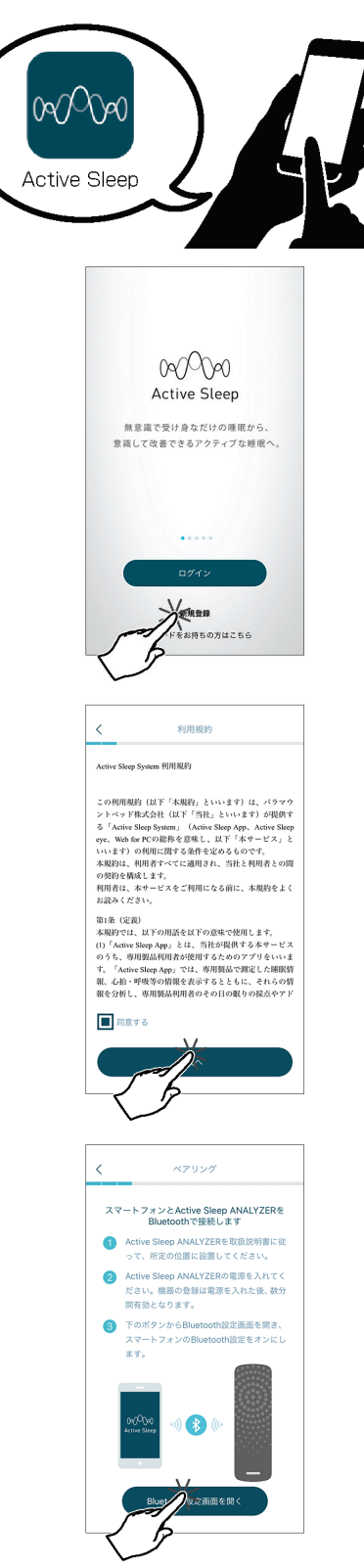

#### 5. Active Sleep ANALYZER の電源を入れる

Active Sleep ANALYZER の電源を入れてください。 すでに電源が入っている場合は、電源を抜き、電源ラ ンプが消灯したことを確認してから再び電源を入れ てください。

※ ベッドに設置済みで Active Sleep ANALYZER の 電源ランプがマットレスで見えない場合は、ベッ ドの電源を抜いて 30 秒程度経過してから再び電 源を入れてください。

Note

ペアリング設定(手順 5→6)は、Active Sleep ANALYZER(またはベッド)の電源を抜いて、再 び電源を入れてから 10分以内に完了させてくだ さい。10分経過した場合は、Active Sleep ANALYZER(またはベッド)の電源を再び抜き、 電源を入れてください。

**6.** Active Sleep ANALYZER をペアリングする

接続する Active Sleep ANALYZER をタップすると、 スマートフォンとのペアリングが完了します。

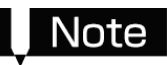

- 接続先の Active Sleep ANALYZER が表示 されない場合は、[再スキャン]をタップするか、 Active Sleep ANALYZER (またはベッド) の電源を抜き差ししてください。
- 間近で複数の Active Sleep ANALYZER を 使用している場合は、それぞれの Active Sleep ANALYZER のシリアルナンバーが表 示されます。ペアリングをしたい Active Sleep ANALYZER のシリアルナンバーを タップしてください。シリアルナンバーは Active Sleep ANALYZER のシリアルラベル に記載されています。

ご 部品の確認と各部の名称(P.5)

 お持ちのスマートフォンによっては、下図の メッセージが表示されます。メッセージが表示 された場合は、[許可]をタップしてください。

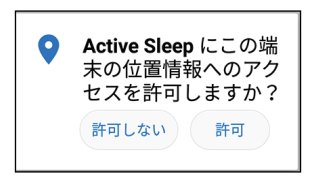

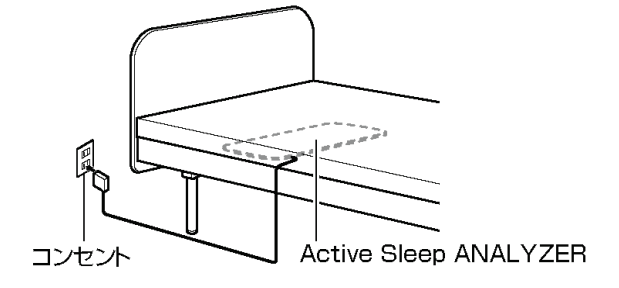

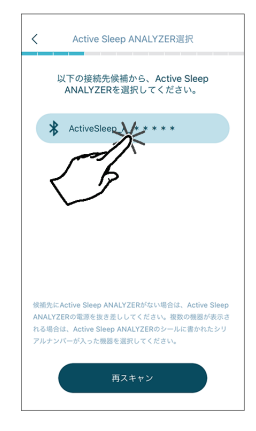

7. Wi-Fi ルーターを選択する

接続する Wi-Fi ルーターをタップすると●が入り ます。[次へ]をタップします。

8. Wi-Fi ネットワークを選択する 接続する Wi-Fi ネットワークをタップします。

#### Note

- お持ちのスマートフォンが接続している Wi-Fi ネットワークのみ表示されます。
- Active Sleep ANALYZER が対応している通 信仕様は下記の通りです。

| 田沖米世   | IEEE802.11b/g/n    |  |  |
|--------|--------------------|--|--|
| 向波致市   | (2.4GHz のみ対応)      |  |  |
|        | WPA TKIP WPA AES . |  |  |
| ビキュリティ | WPA2 TKIP、WPA2 AES |  |  |

※ 全角文字の SSID には対応していません。お 使いの Wi-Fi ルーターの設定は、ルーター本 体に貼られているシールやルーターの取扱 説明書、ご契約の通信事業者にご確認くださ い。

[再スキャン]: スマートフォンが接続している Wi-Fiネットワークを再取得します。

[手動で設定]:ネットワーク情報を手動入力する画 面に進みます。

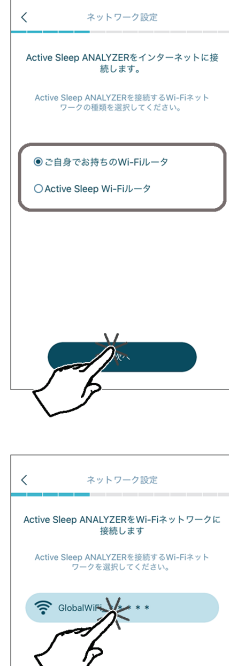

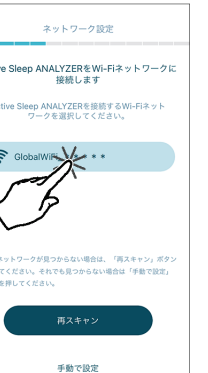

9. ネットワーク情報を入力する
 アプリのインストールについての「2.Wi-Fi ネット
 ワーク情報を確認する」で確認した Wi-Fi ネットワーク情報を入力し、[接続]をタップします。
 (子 Wi-Fi ネットワーク情報を確認する(P.24)
 正常にネットワーク接続が完了すると、メッセージが表示されるので[OK]をタップします。

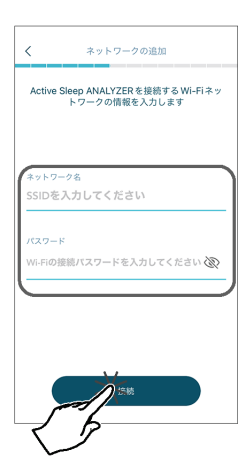

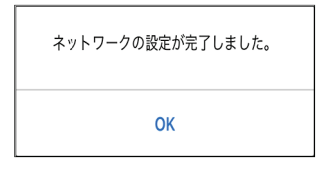

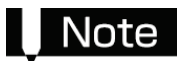

ネットワークに接続できない

- ●【8.Wi-Fi ネットワークを選択する】の「Note Active Sleep ANALYZER の通信仕様について」を ご確認いただき、Wi-Fi ネットワークが Active Sleep ANALYZER の仕様に適合しているか、ご確認 ください。その後、[手動で設定]をお試しください。
- ネットワーク情報の入力はベッドの近くで行ってください。ベッドから離れると、スマートフォンとの 通信が切れてしまうおそれがあります。

10.ユーザー登録をする

[次へ]をタップします。

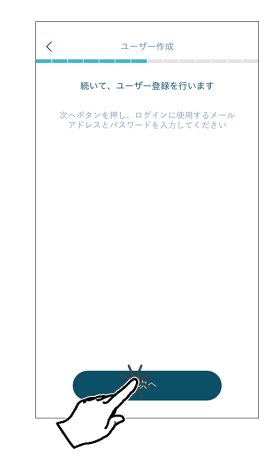

11.メールアドレスとパスワードを登録する ログインに使用するメールアドレスとパスワードを 登録してください。 メールアドレス、パスワード、パスワード(確認用) の順に入力し、[次へ]をタップすると、入力したメー ルアドレスに E メールが届きます。

### Note

メールアドレスの入力に誤りがあった場合、認証を 行うための E メールが届きません。

パスワードは半角英数字8文字以上、16字以内で 入力してください。英数字を混ぜて入力することを お勧めします。

12.メールアドレスの認証を完了する

ご利用のメールアプリを起動して、受信した E メールを表示します。

Eメールに記載されている URL のリンクをタップ すると、登録したメールアドレスの認証が完了し ます。

再び Active Sleep App の画面を表示します。

# Note

- 認証用のEメールが届かない場合は、メールアドレスの入力を間違えている可能性があります。メールアドレスの認証が完了しないと次の設定に進めませんので、始めから設定を行ってください。
- お持ちのスマートフォンに迷惑メール対策が 設定されている可能性があります。
   「@asmobile.paramount.co.jp」のEメール を受け取れるように設定してください。設定方 法については、お持ちのスマートフォンの取扱 説明書をお読みください。

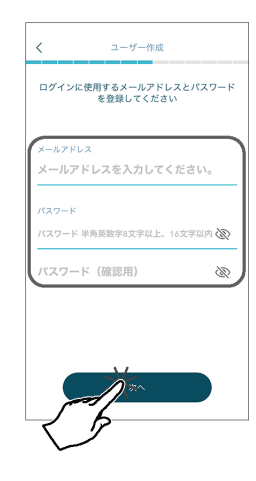

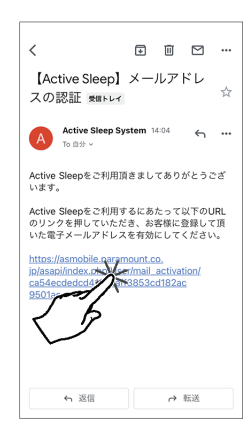

13.電話番号を入力する

お持ちのスマートフォンの電話番号を入力します。 [次へ]をタップすると、SMS (ショートメール) にメッ セージが届きます。ご利用の SMS アプリを起動して、 メッセージを表示します。 再び Active Sleep App の設 定画面を表示します。

| <      | 端末認証(携帯番号入力)                     |
|--------|----------------------------------|
| 端末認[   | 正を行います現在お使い中の携帯電話番号<br>を入力してください |
|        |                                  |
|        |                                  |
| 000-00 | ₩9<br>)00-0000                   |
|        |                                  |
|        |                                  |
|        |                                  |
|        |                                  |

# Note

認証用のメッセージが届かない場合は、下記をご確認ください。

- ●お持ちのスマートフォンの電話番号の入力を間違えている可能性があります。電話番号をご確認いただき、再度入力してください。
- 電話番号の入力が間違っていない場合は、SMS の設定によりメッセージの受信が制限されている可能 性があります。受信設定や制限解除方法について、キャリアや他通信事業者が提供するヘルプや Web サイトなどでご確認ください。SMS にメッセージが届かない場合は、Active Sleep 専用ダイヤルま でご連絡ください。

CF お問い合わせ先(P.43)

14.認証番号を入力する

受信した SMS に記載されている 4 桁の数字を入 力します。 [次へ]をタップすると、登録した電話番号の認証が 完了します。

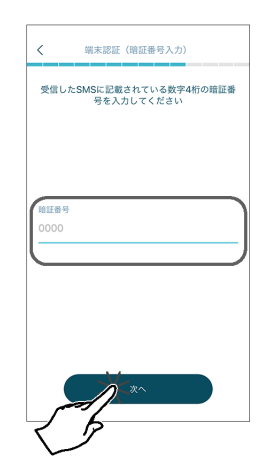

#### 15.ユーザー情報を入力する

入力画面に従ってユーザー情報を入力して、[次へ]をタップします。入力が終わったら情報に誤りがない か確認し、[ユーザー登録]をタップすると、ユーザー登録が完了します。

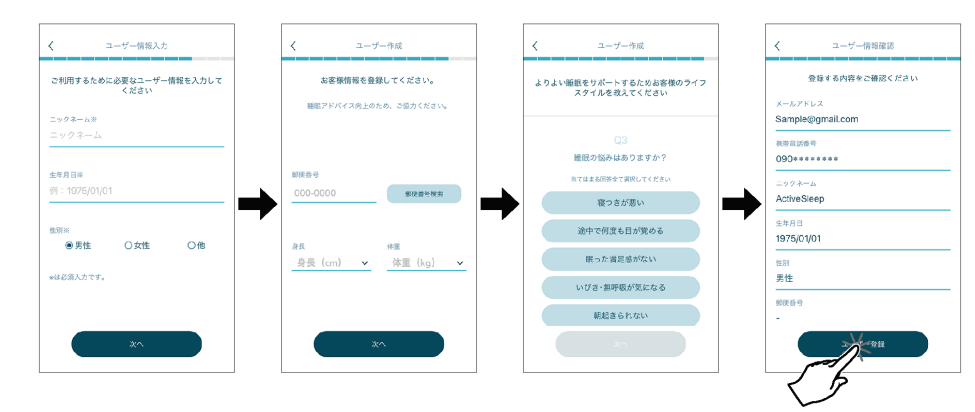

16.チュートリアルを確認する

トップ画面に表示される情報や設定方法を学習す ることができます。[次へ]をタップすると、説明を 進めることができます。説明が終了すると、トッ プ画面が表示されます。

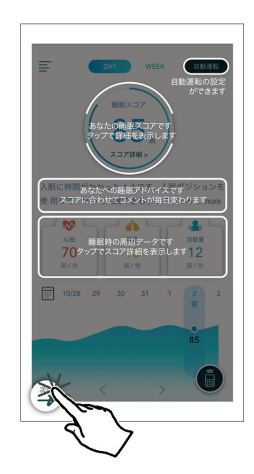

17.通信状態を確認する

お持ちのスマートフォンと Active Sleep ANALYZER が正常に通信しているか確認します。 ベッド上に就床している状態で、以下の手順の操作を行ってください。

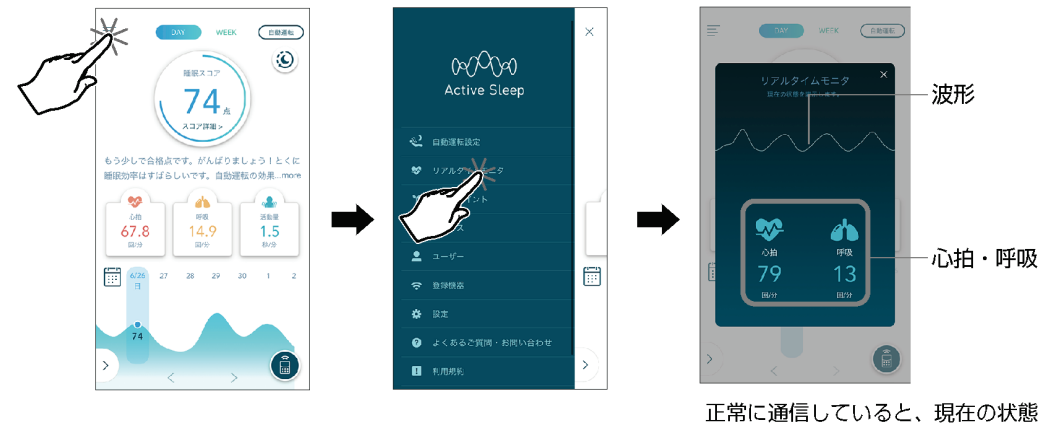

(心拍・呼吸)が表示されます。

トップ画面の[三] ) ▶ [リアルタイムモニタ]をタップする。

# Note

- ●現在の状態(心拍・呼吸)が表示されない場合でも波形が表示されていれば、正常に通信できています。
- 現在の状態(心拍・呼吸)が表示されない場合、しばらく安静にしてください。呼吸数・心拍数の表示 には数分ほどかかる場合があります。
- 下図の画面が表示された場合、正常に通信できていません。

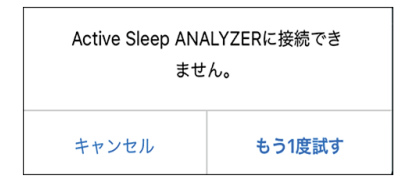

トップ画面の[三] ▶ [よくあるご質問・お問い合わせ]をご確認ください。

# こんなことができます

#### 1. ベッドポジションを自在に調節

Active Sleep App をインストールしたスマートフォンは、トップ画面の右下にあるリモコンボタン( 🔒 )を タップすると、BED 画面が表示され、Active Sleep BED のリモコンとなります。

# Note

Active Sleep App をインストールしたスマートフォンは、1 台のベッドのみ操作できます。

画面を左右にスワイプすることで「POSITION 操作」と「FREE 操作」の画面に切り替わります。

#### ■POSITION 操作画面

お好みのポジションを選択し、[START]をタップする と、設定された角度に自動で動きます。

- リモコン画面右上の[設定]で、お好みの角度をポジションへ上書きできます。
- INTIME シリーズをご利用の場合は、お好みのポジションを長押しすることで操作できます。

■FREE 操作画面

お持ちのスマートフォンがベッドの背・膝・傾斜の角 度、ベッドの高さをお好みの位置に調節できるリモコ ンになります。

- 接続するベッドによって、表示されるボタンが異なります。
- 2. 入眠時と起床時の自動運転

入眠時と起床時の自動運転は、トップ画面の[**三**] ▶ [自動運転設定]の順にタップすると各設定画面を表示 できます。

#### ■入眠の自動運転

眠ったことを感知すると、ベッドが静かにゆっくりと 自動運転を開始します。

#### ■起床の自動運転

起床時刻に応じて、目覚めるタイミングでベッドの背 があがり、起床を促します。

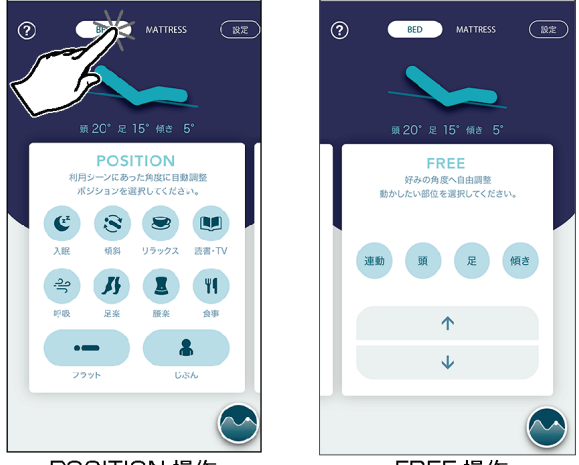

POSITION 操作

FREE 操作

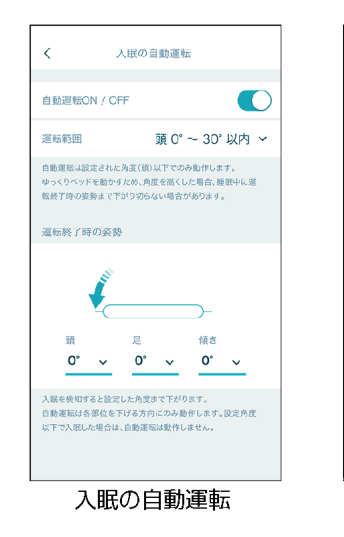

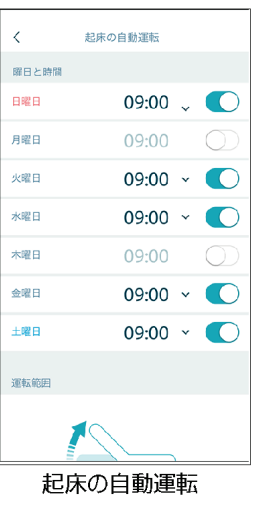

#### マットレスの硬さを自在に調節

ベッドに接続した Active Sleep MATTRESS (別売) は スマートフォンでマットレスの硬さを調節できます。 画面を左右にスワイプすることで「SELECT 操作」と 「FREE 操作」の画面に切り替わります。

#### ■SELECT 操作画面

あらかじめ設定されたおすすめの硬さを選択し [START]をタップすると、マットレスの硬さが自動で 調節されます。

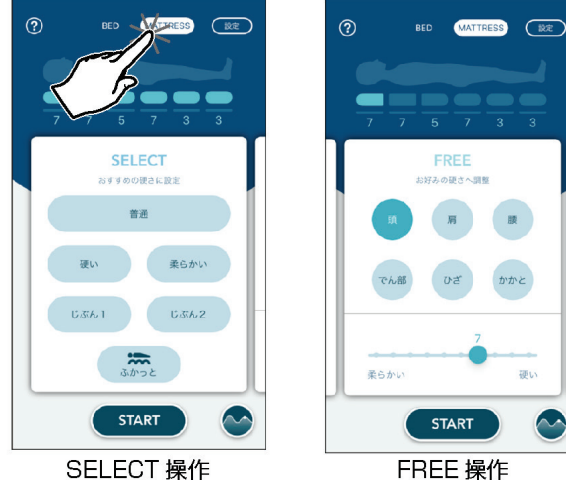

SELECT 操作

#### ■FREE 操作画面

マットレスの硬さは、各部位を個別でお好みのに硬さ に調節可能です。

※ 各機能の操作については、トップ画面の[三] ▶ [よくあるご質問・お問い合わせ]の順で進んでいただき、内 容をご確認ください。

# セットアップで困ったときは

- Q. 設定で困ったときは、どうすればよいか。
- A. Active Sleep App の設定での不明点などは、下記の手順で[よくあるご質問]の内容をご確認ください。

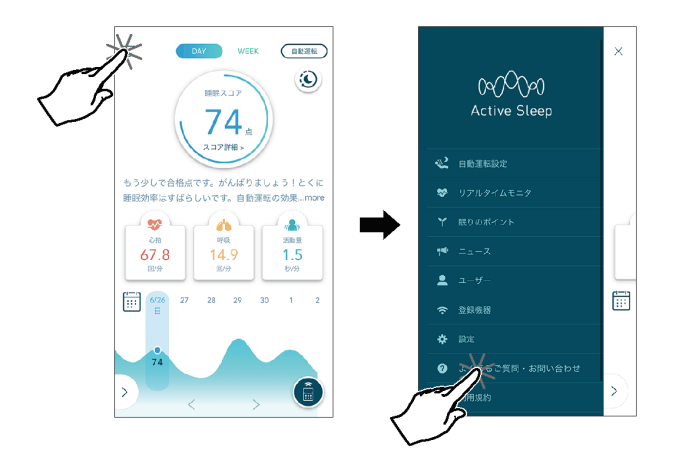

トップ画面の[三] ▶ [よくあるご質問・お問い合わせ]をタップする。

[よくあるご質問]をご確認いただいても問題が解決しない場合は、お問い合わせ先にご連絡をお願いします。 G お問い合わせ先(P.43)

※ トップ画面の[三] ▶ [よくあるご質問・お問い合わせ] ▶ [お問い合わせフォーム]の順からもお問い 合わせいただくことができます。

Q. スマートフォンを機種変更した場合は、改めて新規登録を行う必要があるか。

A. 改めて新規登録を行う必要はありません。

アプリを起動し、[ログイン]をタップした後に、新規登録したときのメールアドレスとパスワードを入力してください。

Cアプリの初期設定について(P.25)

Q. Wi-Fi ルーターを交換した場合は、Wi-Fi ネットワークの設定を変更する必要があるか。

A. Wi-Fi ネットワークの設定を変更していただく必要があります。

トップ画面の[三] ▶ [登録機器] ▶ [Wi-Fi 設定を変更する]の順にタップし、Wi-Fi ネットワークの設定を変更し てください。

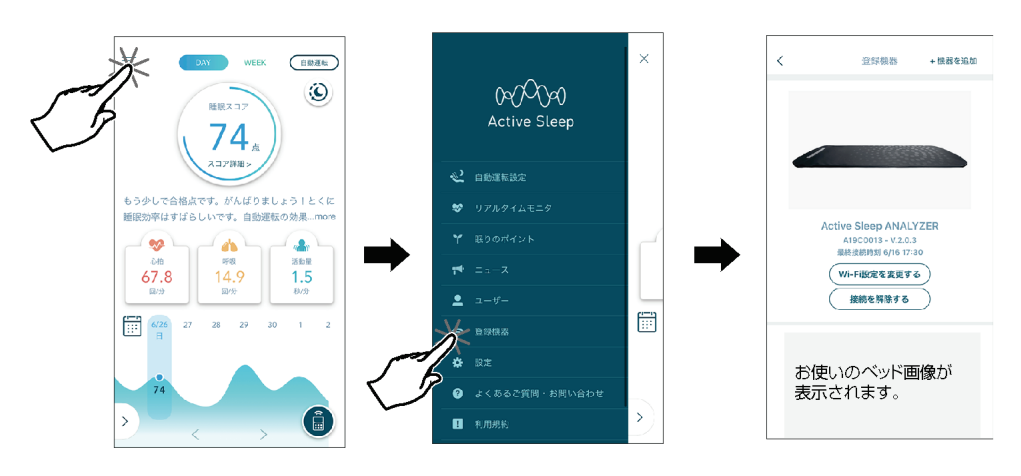

以降の手順は、セットアップガイドのアプリの初期設定の手順「7.Wi-Fi ルーターを選択する」を参照し、Wi-Fi ネットワークの設定を変更してください。

Cアプリの初期設定について(P.25)

初期設定で登録したメールアドレスとパスワードは、次回ログインするときに必要になりますので、こちらにメ モしていただき、大切に保管してください。

※ 情報の流出を防ぐため、パスワードの管理には十分ご注意ください。

| メールアドレス |  |
|---------|--|
| パスワード   |  |

# Note

適合品は、仕様の変更や組合せなどにより変わる場合があります。また、新製品や製品の販売終了により、適 合品が記載されていない場合があります。適合品についてご不明な点は、直接弊社までお問い合せください。 適合品をお求めいただく際は、販売店またはパラテクノコールセンターまでお問合せください。※本製品に付属 しているものと同じです。

C お問い合わせ先(P.43)

# ベッド接続ケーブル (NN-LD10)

ベッド接続ケーブル(NN-LD10)を使用することで、 適合ベッド(ベッドリモコン機能・自動運転機能)と の接続が可能になります。

# AC アダプターケーブル (NN-LA10)

AC アダプターケーブル(NN-LA10)を使用すること で、AC アダプターによる電源供給が可能になります。

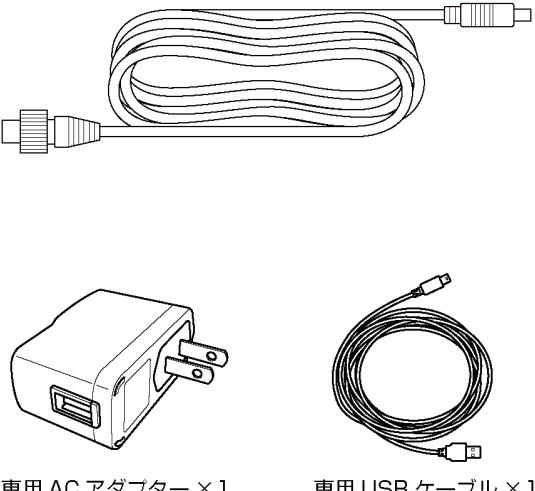

専用 AC アダプター×1

専用 USB ケーブル ×1

### ポンプ接続ケーブル(NN-LM10)

ポンプ接続ケーブル(NN-LM10)を使用することで、 Active Sleep MATTRESS との接続が可能になりま す。

#### 

# Note

- ベッド接続ケーブル (NN-LD10)、AC アダプターケーブル (NN-LA10)、ポンプ接続ケーブル (NN-LM10)は同時に使用することはできません。
- AC アダプターケーブル (NN-LA10) を使用した場合は、適合ベッド (ベッドリモコン機能・自動運転 機能)との接続はできません。

### \land 警告

- お客様による修理・改造はしないでください。
- 異常動作して、けがをするおそれがあります

お手入れをするときは、ケーブル類を抜いてください。

ショートして感電するおそれがあります。

#### 被災した本製品は点検・修理を依頼してください。

● 地震・火災・水害などで被災した本製品は、お買い上げの販売店またはパラテクノコールセンターまで、
 点検・修理をご依頼ください。ショートや漏電により感電・火災のおそれがあります。

# ▲ 注意

#### 本製品は定期的に点検してください。

● 使用の頻度や環境により劣化するおそれがあります。定期的に破損の有無などを点検してください。本製品を使用する前に、下記の点検項目をチェックして、異常のないことを確認してください。異常が認められた場合や詳しい点検をご希望される場合は、パラテクノコールセンターまでお問い合せください。

C お問い合わせ先(P.43)

| 点検項目                                   | 参照ページ             |
|----------------------------------------|-------------------|
| 設置条件や設置方法に従い、正しい位置・正しい面の向きに設置されていること   | (す本製品の設置          |
| 適合ベッドでご使用の場合、本製品が固定用フックでベッドに固定されていること  | (P.11)            |
| 適合ベッドでご使用の場合、固定用フックBのアジャストベルトが緩んでいないこと |                   |
| ケーブル類が正しく配線されていること                     |                   |
| 電源を入れると、電源ランプが緑色に点滅すること                | <b>了</b> 表示部(P.7) |
| 本製品(本体・ラベル類)や付属品・適合オプションが破損・変形していないこと  | -                 |

#### 汚れの落としかた

- 水で薄めた中性洗剤にひたした布を、よくしぼって拭いてください。
- 水でひたした布をよくしぼって、残った洗剤分を拭き取ってください。
- 乾いた布で残った水分を拭き取ってください。

#### 消毒のしかた

下記の消毒剤を、指定の濃度、消毒剤の取扱説明書などの指示に従ってご使用ください。 消毒後は水拭きをしてください。

# 点検と日常のお手入れについて

| 消毒剤      | 指定の濃度      |
|----------|------------|
| 消毒用エタノール | 76.9~81.4% |

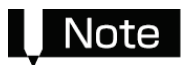

オゾン殺菌器、オートクレーブ滅菌器などには対応できません。

# ▲ 注意

揮発性のもの(シンナー、ベンジン、ガソリンなど)やクレゾールは使用しないでください。

● 変色・変質するおそれがあります。

消毒剤を使用する場合は、指定以外の薬品を使用しないでください。

● 破損・変質のおそれがあります。

中性洗剤を使用した場合は、その後水拭きをしてください。

● 水拭きをしないと樹脂の部分が割れるおそれがあります。

# 長期保管について

- 直射日光のあたる場所・ほこりの多い場所での保管は避けてください。
- 温度-10~50℃、湿度 0~90% RH での環境で保管してください。
- 取扱説明書および付属品は紛失しないよう、大切に保管してください。
- 本製品は折りたたんで保管することができます。折りたたむ場合は、必ず下図のように折りたたんでください。

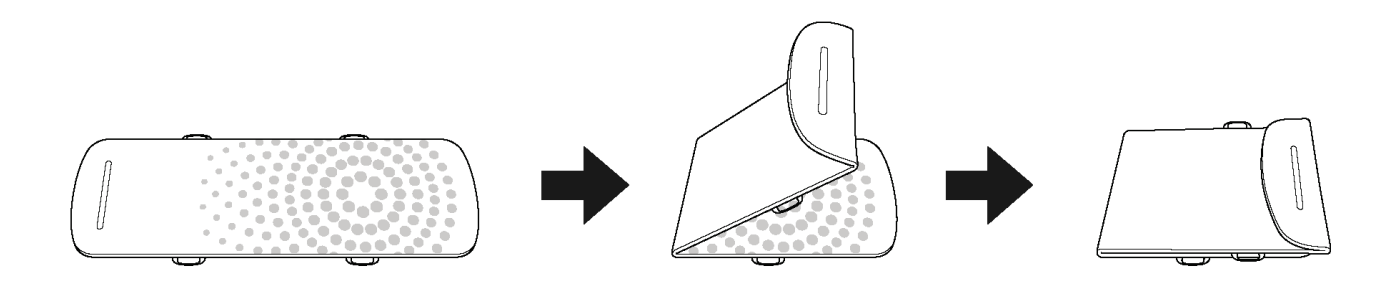

# ▲ 注意

保管する際は、下記の事項に注意してください。本製品が破損・故障するおそれがあります。

- 重いものを載せたり、力がかかったりする状態で保管しないでください。
- 折りたたむときは、指定の方向で折りたたんでください。

# 廃棄について

廃棄の際は、「廃棄物の処理および清掃に関する法律」および各自治体の規則に従ってください。

# 故障かな?と思ったら

- 故障でない場合がありますので、点検を依頼される前にもう一度、以下の項目をチェックしてください。
- 処置をしても正常に動作しない場合は、ただちに電源を切って、本製品の使用を中止し、販売店またはパラ テクノコールセンターまで点検をご依頼ください。
- ☞ お問い合わせ先(P.43)

#### 電源ランプが点滅(緑)しない場合

| チェック                                      | 参照                                                                                                    |
|-------------------------------------------|----------------------------------------------------------------------------------------------------|
| 専用ACアダプター<br>やケーブル類は正<br>しく接続されてい<br>ますか? | <ul> <li>次の確認を行ってください。</li> <li>ケーブル類が正しく配線されているか。</li> <li>ケーブル類のコネクターが接続されているか。</li> <li>ベッドの電源プラグがコンセントに接続されているか。(NN-1030D)</li> <li>専用 AC アダプターがコンセントに接続されているか。(NN-1030)</li> <li>Active Sleep MATTRESS の AC アダプターがコンセントに接続されているか。(NN-1030M)</li> <li>確認後ケース裏面にあるリセットボタンを先端が細いもので軽く押してください。</li> </ul> |

(ア 本製品の設置について(P.11)

#### 電源ランプが橙色で点滅する場合

| 参照                                            |
|-----------------------------------------------|
| ケーブル類を抜き、電源ランプが消えたことを確認して、もう一度ケーブル類を接続してください。 |

(ア 本製品の設置について(P.11)

#### スマートフォンでベッド操作できない場合

| チェック             | 参照                                                     |
|------------------|--------------------------------------------------------|
|                  | 次の確認を行ってください。                                          |
| スマートフォンの         | ● お手持ちのスマートフォンの設定から Bluetooth が ON になっているか確認してく        |
| Bluetooth が ON に | ださい。                                                   |
| なっていますか?         | ● OFF になっている場合は、設定を ON にしてください。                        |
|                  | ● ON になっている場合は、一度 OFF にしてから再度 ON にしてください。              |
|                  | 次の処理を行ってください。                                          |
|                  | ● アプリを再起動してください。                                       |
|                  | ● スマートフォンを再起動してください。                                   |
| -                | ● Active Sleep ANALYZER の電源の入れ直し(OFF/ON)をしてください。       |
|                  | ● Wi-Fi ルーターの再起動を行ってください。                              |
|                  | (他の通信機器と Wi-Fi 接続に影響が出ますので、上記処理の実施前に問題ないか<br>ご確認ください。) |

#### 睡眠データが測定できない場合

| チェック                             | 参照                                                                                                    |
|----------------------------------|----------------------------------------------------------------------------------------------------|
| -                                | 通信状況(Wi-Fi)が安定していない可能性があります。Active Sleep ANALYZER や Wi-Fi<br>ルーターの再起動をお試しください。                                                                                                    |
| 本製品が正し<br>い位置に設置<br>されています<br>か? | <ul> <li>次の確認を行ってください。</li> <li>マットレスや敷布団の下に設置されているか。</li> <li>寝る位置(マットレスの端や足側など)や姿勢を確認してください。</li> <li>適合ベッドの場合は、決められた位置に設置されているか。</li> <li>寝具頭側の端部から本製品の端部までの距離が 40cm の位置に設置されているか。(適合<br/>ベッド以外)</li> </ul> |

☞ 本製品の設置について(P.11)

修理のご依頼やお問い合せの際は、製品識別表示ラベルに表示された製造番号もあわせてご連絡ください。

☞ 部品の確認と各部の名称(P.5)

| 品名      |                      | Active Sleep ANALYZER                                                                             |               |                            |  |  |  |
|---------|----------------------|---------------------------------------------------------------------------------------------------|---------------|----------------------------|--|--|--|
| 品番      |                      | NN-1030                                                                                           | NN-1030D      | NN-1030M                   |  |  |  |
| 寸法(cm)  | )                    | 全長: 78.0 全幅: 24.5 全高: 1.5 (シート部高さ: 1.0)                                                           |               |                            |  |  |  |
| 製品質量    | (本体のみ)               | 1.0kg                                                                                             |               |                            |  |  |  |
| 材質      |                      | ケース:ABS 樹脂 シート:ポリエステル フック:PP                                                                      |               |                            |  |  |  |
| 最大利用者   | 皆体重                  | 138kg                                                                                             |               |                            |  |  |  |
| 四点夕供    | 運送 および 保管時           | 温度∶-10~50℃ 湿                                                                                      | 度:0~90%RH 大気E | $\Xi$ : 800 $\sim$ 1060hPa |  |  |  |
| <b></b> | 使用時                  | 温度:0~40℃ 湿度:30~90%RH 大気圧:800~1060hPa                                                              |               |                            |  |  |  |
|         | Bluetooth Low Energy |                                                                                                   | Bluetooth 4.2 |                            |  |  |  |
| 通信      | 無線 LAN(Wi-Fi)        | 周波数帯:IEEE802.11b/g/n(2.4GHzのみ対応)                                                                  |               |                            |  |  |  |
|         |                      | Bidetootil 4.2<br>周波数帯:IEEE802.11b/g/n(2.4GHz のみ対応)<br>セキュリティ:WPA TKIP、WPA AES、WPA2 TKIP、WPA2 AES |               |                            |  |  |  |
|         | 接続機器                 | 専用 AC アダプター<br>(FRM06-S05-UU)                                                                     | 適合ベッド(下記参照)   | Active Sleep<br>MATTRESS   |  |  |  |
|         |                      | INPUT : AC100V、0.3                                                                                |               |                            |  |  |  |
| 電源      |                      | $\sim$ 0.15A、 50/60Hz                                                                             |               |                            |  |  |  |
|         |                      | OUTPUT : DC5V、                                                                                    |               |                            |  |  |  |
|         |                      | 1.2A                                                                                              |               |                            |  |  |  |
|         | 定格電圧                 |                                                                                                   | DC5V          |                            |  |  |  |
| 消費電力    |                      |                                                                                                   | 2.0W 以下       |                            |  |  |  |

# 適合ベッド

Active Sleep BED(RA-3\*\*\*\*)、INTIME1000 シリーズ(RQ-A1\*\*\*\*)、INTIME3000 シリーズ

● ベッドリモコン機能・自動運転機能を使用する際は、上記の適合ベッドを使用してください。

 適合ベッドを介して ActiveSleep MATTRESS と接続する場合は、ActiveSleep MATTRESS (ベッドリンク ケーブル付)のみ適合。

上記以外のベッドとの適合に関するお問い合せや最新情報については、弊社ホームページ(https://activesleep.jp/) をご覧いただくか、直接弊社までお問い合せください。

☞ お問い合わせ先(P.43)

# アフターサービスについて

#### 保証書

保証書は、必ず「販売店名・お買い上げ日」などの記 入をお確かめになり、記載内容をよくお読みいただき 大切に保管してください。保証期間は、お買い上げ日 より1年間です。

販売店名・お買い上げ日の記入がない場合は、品番・ 販売店名・お買い上げ日が確認できるように、製品を お買い上げの領収書などを保証書と一緒に保管して ください。

### 修理を依頼されるとき

取扱説明書の「故障かな?と思ったら」に従って調べ てください。 それでも直らないときは、お買い上げの販売店または 弊社製品の修理受付窓口である、パラテクノコールセ ンターまでご連絡ください。

G お問い合わせ先(P.43)

#### 連絡していただきたい内容

- 品名、品番、製品識別表示ラベルの番号
- お買い上げ日
- 故障または異常の内容(できるだけ詳しく)
- お名前、ご住所および電話番号

☞ 製品識別表示ラベルの位置(P.5)

#### 消耗部品について

この製品の消耗部品は下記の通りです。

- 専用 USB ケーブル (NN-1030 のみ)
- ベッド接続ケーブル (NN-1030D のみ)
- ポンプ接続ケーブル (NN-1030M のみ)
- 固定用フックA
- 固定用フックB・アジャストベルト

#### 保証期間内の場合

保証書の記載内容に基づき無償で修理いたします。ただし、保証期間内でも修理が有償になる場合があります。詳しくは保証書をご覧ください。

#### 保証期間が過ぎている場合

修理により使用できる製品については、ご要望により 有償で修理いたします。

# 部品の最低保有年数

弊社ではこの製品の補修用性能部品 (製品の機能を維持するために必要な部品)の最低保有期間を設けております。

最低保有年数:製造打ち切り後5年

# お問い合わせ先

# お問い合わせ先

製品のアフターサービスについてご不明な場合、お買い上げの販売店、パラテクノコールセンターまたは Active Sleep 専用ダイヤルまでお問い合せください。

#### 製品の故障や不具合等のお問い合わせ

パラテクノコールセンター

#### 電話番号:0120-54-8639(フリーダイヤル)

受付時間:平日8:00~18:00/土・日・祝日9:00~17:00 (年始は休業いたします)

【パラテクノ株式会社について】弊社製品の修理や保守点検などの各種サービスを実施する会社です。

#### アプリや通信に関するお問い合わせ

#### Active Sleep 専用ダイヤル

#### 電話番号:0120-98-4964 (フリーダイヤル)

 $E \times - \mathcal{W}$ : activesleep-support@paramount.co.jp

受付時間:9:00~17:00(1/1~1/3は休業いたします)

#### パラマウントベッド株式会社 直営店

| 眠りギャラリー TOKYO          | 〒104-0031 | 東京都中央区京橋1丁目6番1号三井住友海上テプユビル1階 | (03)5250-1515(代) |
|------------------------|-----------|------------------------------|------------------|
| 眠りギャラリー SAPPORO        | 〒060-0062 | 札幌市中央区南 2 条西 13 丁目 318 番地 11 | (011)219-8800(代) |
| 眠りギャラリー NAGOYA         | 〒461-0001 | 名古屋市東区泉1丁目20番17号             | (052)963-6800(代) |
| 眠りギャラリー <b>OSAKA</b>   | 〒550-0001 | 大阪市西区土佐堀2丁目3番33号7階           | (06)6443-6565(代) |
| 眠りギャラリー <b>FUKUOKA</b> | 〒812-0013 | 福岡市博多区博多駅東3丁目14番20号          | (092)461-0666(代) |

#### パラマウントベッド株式会社

| 本 社    | 〒136-8670 | 東京都江東区東砂2丁目14番5号             | (03)3648-1111 | (大代) |
|--------|-----------|------------------------------|---------------|------|
| 東京支店   | 〒136-8670 | 東京都江東区東砂2丁目14番5号             | (03)3648-1171 | (代)  |
| 札幌支店   | 〒060-0062 | 札幌市中央区南 2 条西 13 丁目 318 番地 11 | (011)271-1181 | (代)  |
| 仙台支店   | 〒984-0015 | 仙台市若林区卸町2丁目3番地の3             | (022)239-5211 | (代)  |
| さいたま支店 | 〒336-0967 | さいたま市緑区美園3丁目23番1             | (048)878-0100 | (代)  |
| 横浜支店   | 〒194-0004 | 東京都町田市鶴間 5 丁目 3 番 33 号       | (042)795-8800 | (代)  |
| 名古屋支店  | 〒461-0001 | 名古屋市東区泉1 丁目20 番17 号          | (052)963-0600 | (代)  |
| 大阪支店   | 〒550-0001 | 大阪市西区土佐堀 2 丁目 3 番 33 号       | (06)6443-8791 | (代)  |
| 高松営業所  | 〒761-8031 | 高松市郷東町223番1                  | (087)881-8900 | (代)  |
| 広島支店   | 〒733-0011 | 広島市西区横川町3丁目8番5号              | (082)293-1311 | (代)  |
| 福岡支店   | 〒812-0013 | 福岡市博多区博多駅東3丁目14番20号          | (092)461-1131 | (代)  |

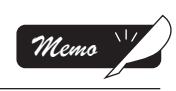

|                                 | 名                                                                                                    | A                                 | ctive Sleep ANALYZER                                                                                                    | 品番                                                     | NN-1030,NN<br>NN-1030      | -1030D,<br>)M |
|---------------------------------|----------------------------------------------------------------------------------------------------|-----------------------------------|----------------------------------------------------------------------------------------------------|--------------------------------------------------------|----------------------------|---------------|
| 保言                              | 正期間                                                                                                    |                                   | 1 年 間                                                                                                    | 保証対象                                                   | 本(                         | <b>本</b>      |
| お                               | 買い上に                                                                                                    |                                   |                                                                                                    |                                                        |                            |               |
| お<br>客<br>様                     | お 名<br>ご 住                                                                                                    | 前<br>所                            | 〒□□□-□□□                                                                                                    | 8                                                      | ( )                        |               |
| ↓販売店                            | 店<br>住                                                                                                    | 名<br>所                            |                                                                                                    | ß                                                      | ( )                        |               |
| (<br>(<br>(<br>(<br>(<br>(<br>( | <ol> <li>1)使用上</li> <li>2)弊社が</li> <li>3)お買い</li> <li>4)火災、</li> <li>5)保証書</li> <li>6)本保証</li> <li>7)字句を</li> </ol> | の指上至の書書 日設定後、異のの書書 日本のの書書 日本ののまた。 | 、あるいは不当な改造や修理による<br>る適合品以外の製品と組合せて使,<br>の移動、設置、落下あるいは輸送に<br>常電圧および地震、雷、風水害、そ<br>示がない場合<br>証期間および販売店名が確認でき<br>えるなどの不正行為が発覚した場合<br>内においてのみ有効です。 | 故障および損傷<br>用したことによる故<br>こよる故障および損<br>の他、天災地変な。<br>ない場合 | 障および損傷<br>傷<br>どによる故障および損傷 |               |
| 3. z                            | ●This wa                                                                                                    |                                   |                                                                                                    | 修理内容                                                   |                            | 担当者           |
| 3. z                            |                                                                                                    |                                   |                                                                                                    |                                                        |                            |               |

| 保証規定                                                                                                    |
|----------------------------------------------------------------------------------------------------|
| 1. 保証期間内 (お買い上げの日より1年間) に、正常なご使用状態において故障した場合は、無償で修理いたします。                                                                                                    |
| <ul> <li>2. 次のような場合は、保証期間内でも修理は有償となります。</li> <li>(1)使用上の誤り、あるいは不当な改造や修理による故障および損傷</li> <li>(2)弊社が指定する適合品以外の製品と組合せて使用したことによる故障および損傷</li> <li>(3)お買い上げ後の移動、設置、落下あるいは輸送による故障および損傷</li> <li>(4)火災、煙害、異常電圧および地震、雷、風水害、その他、天災地変などによる故障および損傷</li> <li>(5)保証書のご提示がない場合</li> <li>(6)本保証書の保証期間および販売店名が確認できない場合</li> <li>(7)字句を書き換えるなどの不正行為が発覚した場合</li> </ul> |
| 3. 本保証書は日本国内においてのみ有効です。<br>● This warranty is valid only in Japan.                                                                                                    |

| 修理実施日 | 修理内容 | 担当者 |
|-------|------|-----|
|       |      |     |
|       |      |     |
|       |      |     |